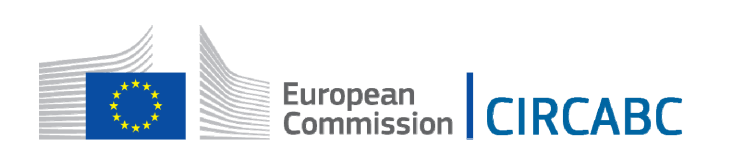

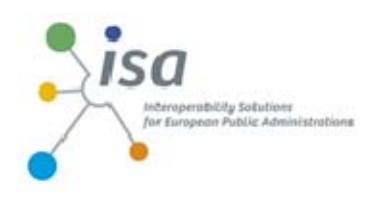

# OSS CIRCABC 3.6 - LEADER GUIDE

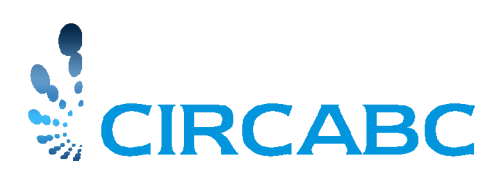

08 August 2014

| About the CIRCABC Leader Guide                                                                                                    | 5                                                                                                    |
|----------------------------------------------------------------------------------------------------|----------------------------------------------------------------------------------------------------|
| Objective                                                                                                    | 5                                                                                                    |
| Audience                                                                                                    | 5                                                                                                    |
| Structure                                                                                                    | 5                                                                                                    |
| First-time Leader                                                                                                    | 6                                                                                                    |
| <b>Responsibilities of Interest Group Leaders</b>                                                                                                    | 6                                                                                                    |
| Creating a new Interest Group                                                                                                    | 6                                                                                                    |
| Brief overview of Services                                                                                                    | 6                                                                                                    |
| Interest Group Access and Visibility                                                                                                    | 7                                                                                                    |
| User Management                                                                                                    | 9                                                                                                    |
| Access Profiles and Roles<br>About access profiles<br>About roles<br>How to manage access profiles<br>Define a new access profile<br>Multilingual profiles<br>Modify an access profile<br>Change profile roles<br>Delete/add translated profile titles<br>Delete an access profile<br>Inviting users<br>Invite Membership applicants<br>Invite Membership applicants<br>Invite a user who has not applied for membership<br>Bulk user invitation<br>Import from another Interest Group<br>Bulk invite members<br>Share a group of users<br>Export a profile (from an Interest Group 'IG1')<br>Import a profile (from another Interest Group 'IG1') | 9<br>9<br>9<br>10<br>10<br>12<br>12<br>13<br>13<br>13<br>13<br>13<br>13<br>13<br>13<br>13<br>13<br>13<br>13<br>13 |
| Remove members                                                                                                    | 23                                                                                                    |
| Change a member's access profile                                                                                                    | 25                                                                                                    |
| Assist members with lost credentials<br>Self-reset password                                                                                                    | <b>25</b><br>25                                                                                                   |
| Members Service                                                                                                    | 27                                                                                                    |
| Search for users                                                                                                    | 28                                                                                                    |
| Library Service                                                                                                    | 29                                                                                                    |
| About the Library                                                                                                    | 29                                                                                                    |
| Organising the Library<br>Creating Spaces in the Library<br>Who can create Spaces?<br>How to create a Space and sub-Space<br>How to delete or recover sub-spaces<br>Deleting a Library sub-space<br>Recovering deleted Spaces and Contents<br>Restrictions for recovering Spaces<br>How to retrieve deleted contents                                                                                                    | <b>29</b><br>29<br>29<br>29<br>30<br>30<br>30<br>30<br>30<br>30<br>30                                             |

| How to recover deleted Spaces                       | 31       |
|-----------------------------------------------------|----------|
| Sharing Spaces of the Library                       | 32       |
| What does sharing spaces mean?                      | 32       |
| Who can manage space sharing?                       | 32       |
| Who can access shared spaces?                       | 32       |
| Actions on Shared Spaces                            | 33       |
| Invite an Interest Group to share a space           | 33       |
| How to remove an Interest Group from space sharing? | 34       |
| Interest Group invited other Interest Groups        | 35       |
| Interest Group is guest of another Interest Group   | 36       |
| Managing Library contents                           | 36       |
| About multilingualism                               | 36       |
| How to add content                                  | 36       |
| Import contents                                     | 36       |
| Import                                              | 36       |
| Import via FTP                                      | 37       |
| Bulk Operations                                     | 37       |
| Move contents                                       | 38       |
| Dulle download                                      | 38<br>29 |
| Bulk dowilload                                      |          |
| A hout Versioning                                   | 30       |
| Adout Versioning<br>Modifying contents              |          |
| Undating a content                                  | 40       |
| Check out and Check in contents                     | 40       |
|                                                     | +0       |
| Managing Library users                              | 40       |
| Library Roles                                       | 40       |
| Changing a user or profile roles for a Space        | 41       |
| How to change the role of an access profile         | 41       |
| More about the inheritance process                  | 44       |
| Permission to access a subspace                     | 44       |
| Events Service                                      | 45       |
| Events roles                                        | 45       |
| Manage events                                       | 45       |
| View Events/Meetings                                | 45       |
| Create an event or a meeting                        | 46       |
| Create a Meeting                                    | 49       |
| Modify Events                                       | 49       |
| Change general information                          | 49       |
| Modify contact information                          | 49       |
| Modify audience                                     | 50       |
| Delete events                                       | 50       |
| Newsgroups Service                                  | 52       |
| Managing Newsgrouns Users                           | 52       |
| Roles in the Newsgroups service                     | 52       |
|                                                     |          |
| Create a Forum                                      | 53       |
| Moderated forum                                     | 54       |
| Creating new topics                                 | 54       |
| Delete a Forum or post                              | 54       |
| Information Service                                 | 56       |
| About the Information service                       | 56       |
| Information Service roles                           | 56       |

| Presenting the Interest Group                                                     | 56       |
|-----------------------------------------------------------------------------------|----------|
| Creating an information page                                                      | 56       |
| Modifying an information page                                                     | 59       |
| Administer the Interest Group                                                     | 61       |
| Administer the Interest Crown                                                     | 61       |
| Lee Ellee                                                                         | 01       |
|                                                                                   | 01       |
| Edit Properties                                                                   | 61       |
| Interest Group summary                                                            | 62       |
| Manage Auto-upload                                                                | 62       |
| Manage External Repositories                                                      | 63       |
| Manage documents                                                                  | 63       |
| Keywords                                                                          | 63       |
| Create keywords                                                                   | 64       |
| Edit keywords                                                                     | 66       |
| Latt Reywords                                                                     | 00       |
| Dynamic properties                                                                | 66       |
| Managing dynamic properties                                                       | 67       |
| Include additional properties in documents                                        | 67       |
| Remove a dynamic property                                                         | 70       |
| Modify a dynamic property                                                         | 70       |
| Mourry a dynamic property                                                         | /1       |
| Notification status                                                               | 71       |
| Define a new notification status                                                  | 72       |
| Remove a notification status                                                      | 72       |
| Modify notification status                                                        | 73       |
|                                                                                   | 75       |
| Manage paste Notifications                                                        | 74       |
| Public saved searches for interest group                                          | 74       |
| Manage look and feel                                                              | 74       |
| Library interface preferences                                                     | 76       |
| Customise the display of Spaces and Dossiers                                      | 76       |
| Contents display preferences                                                      | 77       |
| Discussion display preferences                                                    | 78       |
| Other participation entries                                                       | 70       |
| Other havigation options                                                          | 70       |
| Logos                                                                             | 78       |
|                                                                                   | 78       |
| Configure and place the logo                                                      | 78       |
| Configure and place the 1020                                                      | 70       |
| About Search                                                                      | 80       |
| Which kind of search?                                                             | 80       |
| General search                                                                    | 80       |
| Advanced search                                                                   | 80       |
|                                                                                   | 90       |
| Save and re-use queries                                                           | 80       |
| Need further support?                                                             | 82       |
| FAQ's, Guides, Tutorials and Training Materials                                   | 82       |
| CIRCABC FAOs                                                                      | 82       |
| OSS CIRCABC USER Guide (PDF) & LEADER Guide (PDF)                                 | 82       |
| Training (PPT) – Step 1 Manage your documents / Step 2 Manage your Interest Group | 82<br>82 |
| C ( ) DIGIT CIDCA DO OGO                                                          | 02       |
| Contact DIGIT CIRCABC USS                                                         | 83       |

## About the CIRCABC Leader Guide

### **Objective**

This guide explains the actions Interest Group Leaders (IG Leaders) may perform in order to successfully manage the users, the services and the contents for their Interest Groups.

### **Audience**

*This Guide is intended for: - Interest Group Leaders - Interest Group members who have been granted administrative rights on any service* 

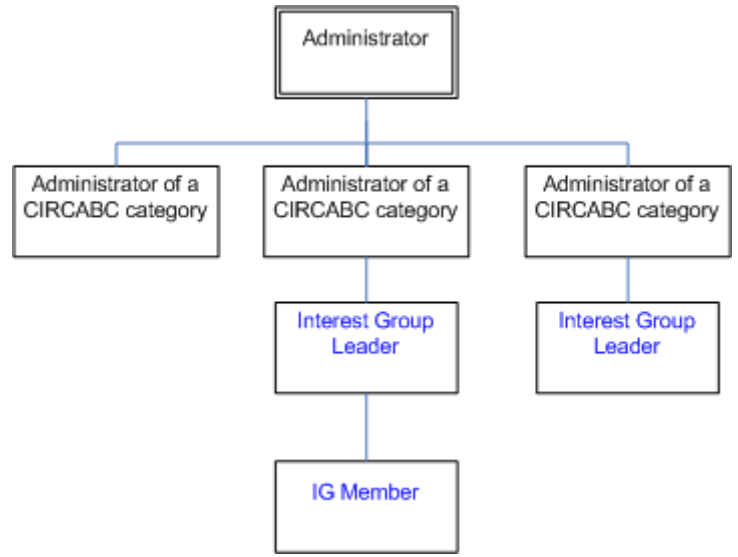

**CIRCABC** responsibilities tree

IG Leader access profile or administrative rights can be granted by:

- ✓ An Administrator of your CIRCABC Category;
- ✓ Another Leader of the Interest Group.

### **Structure**

This guide complements the OSS CIRCABC User Guide and focuses on features specific to Interest Group Leaders.

First-time leaders and users are warmly advised to consult the **OSS CIRCABC User Guide** at <u>https://circabc.europa.eu/w/browse/5b627009-61e7-4d9e-8c8a-689a33ac8955</u> first. The OSS CIRCABC User Guide will help you to better understand users' needs by describing what the members of an Interest Group can do.

## First-time Leader

The administrator of a CIRCABC Category and Interest Group Leaders can assign the 'Leader' profile to members of the group.

### **Responsibilities of Interest Group Leaders**

The responsibilities of Interest Group Leaders include:

- Presenting the Interest Group via the Information Service
- Managing visibility and permissions
- Managing users and profiles
- Processing requests for membership
- Managing services
  - Library spaces and contents
  - Newsgroups forums and moderation
  - Events and meetings
- Setting IG default Notification status
- Assisting members with issues

### **Creating a new Interest Group**

An Interest Group (IG) belongs to a CIRCABC Category (a set of IGs).

An Interest Group is a *private workspace* shared by a *community* of users and is characterized by a **group of users** (potentially unlimited), a set of **services** (Library, Members, Events, Newsgroups, etc.) and a series of **contents**.

Interest Groups are created by Category Administrators after receipt of the following information:

- Name of the group: A short name that appears in the navigation bar to and within the group. It should be as short as possible (acronym, for instance). ex.: InfoHub
- Title of the group: long name of the group which is displayed on the Category's page. Ex.: "CIRCABC Information Hub"
- At least one Leader: this Leader may invite other Leaders after the group has been created.
- Optionally: Light description (visible on the Category page) and description (Visible in the IG page)

### **Brief overview of Services**

**Information**: The place where leaders can host their website which can be visible to invited users only or to everyone.

**Library**: the place where documents are stored

**Members**: lists the members of the Interest Group

**Events**: for scheduling and notifying events and meetings

**Newsgroups**: participate in or create discussions through potentially moderated forums. **Administration**: management tools for the Interest Group and each individual service

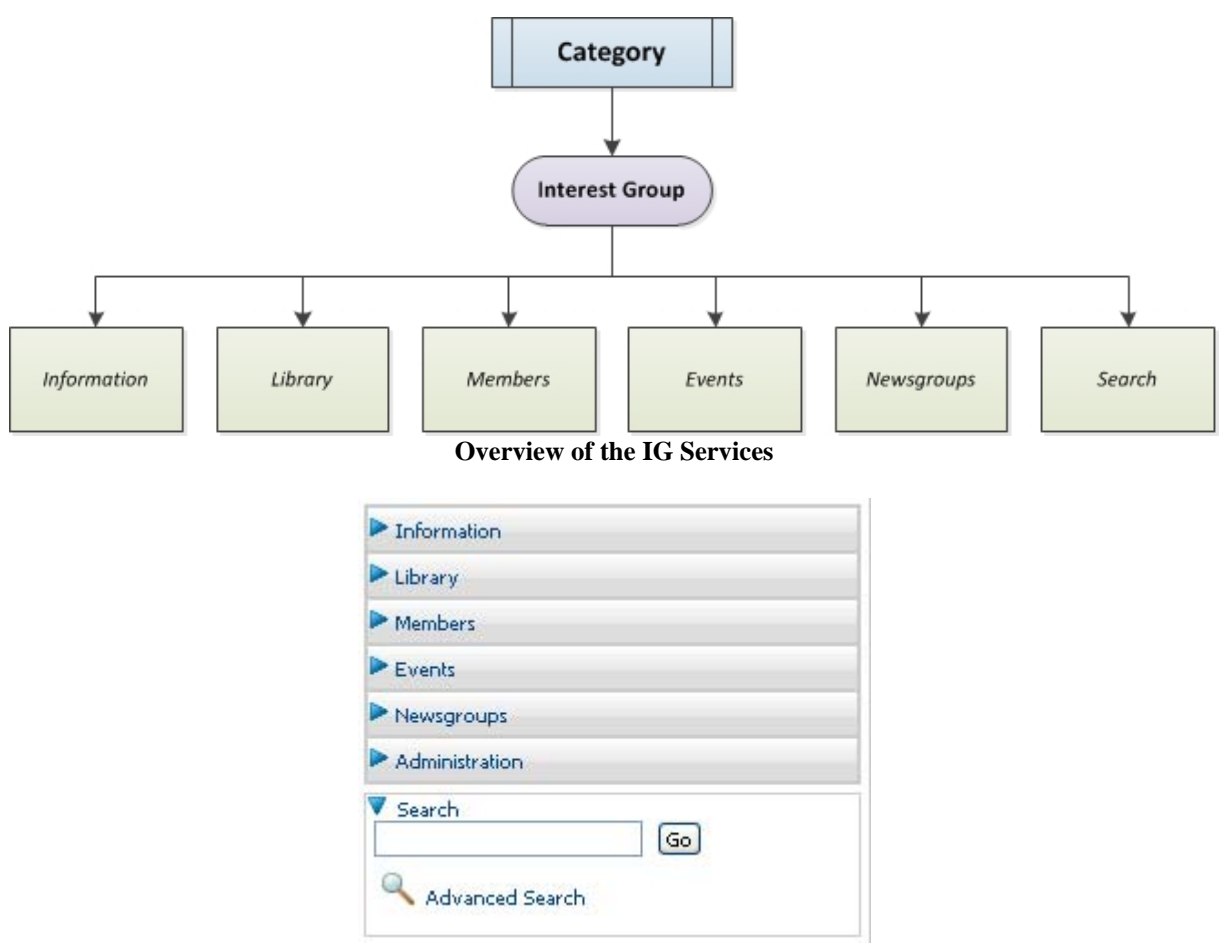

Services can be reached from the Interest Group main menu

## **Interest Group Access and Visibility**

Leaders decide whether an Interest Group (or a part of it) is made public or reserved for membership.

## When Interest Groups are created they are only visible to and accessible by their

members. Leaders can change this default status in the 'Administration' service:

- ✓ Log in to CIRCABC and enter the Interest Group
- ✓ From the Main page of your Interest Group, Click Administration > Access profiles
- ✓ Change setting to 'Enabled'

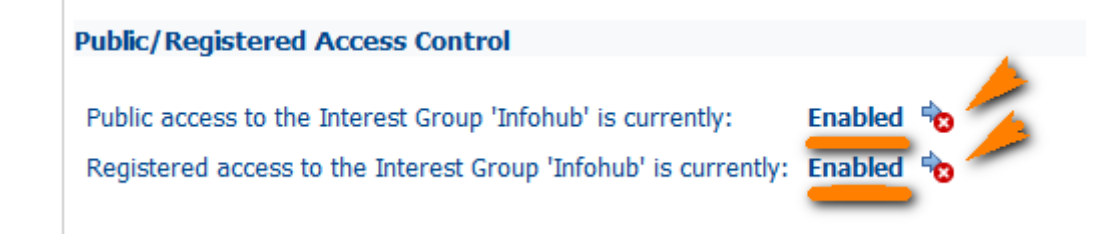

**'Public'** access means that anonymous users (those not logged in) will see the title and description of the Interest Group **They will not see the content.** 

**'Registered'** access means that users logged into CIRCABC will see the title and description of your Interest Group. They will not see the content but they can apply for membership.

Potential members will not be able to see the Interest Group until it has been made visible to 'Registered users' or 'Public'. Consequently, they will not be able to apply for membership and will need to be invited by a Leader.

## User Management

Obtaining a **username** and **password** is a prerequisite to becoming a member of an Interest Group. Information on how to register to CIRCABC can be found in the OSS User guide After the CIRCABC account is created, Leaders can invite the user to join their Interest Group and the user can request to join Interest Groups.

Interest Group Leaders assign an access profile to each member of the group.

### Access Profiles and Roles

#### About access profiles

Each **access profile** consists of a set of **rights** (permitted actions) on each of the various **services**.

A CIRCABC user may have memberships in several Interest Groups. Users will have a separate and unrelated access profile for each Interest Group.

Here are some examples of standard profiles:

Leader: Administer all services of the Interest Group.

**Author**: Create, edit and delete contents (but may not delete the contents uploaded by other members); read and post news; view the membership list.

**Secretary**: Administer the service 'Members'; not authorised to view the Library. **Access**: Read and download from the Library; read posts on the Newsgroups; view the membership list.

Besides the standard profiles above, there are two additional ones:

**Registered**: Users who have registered and can apply for membership. An Interest Group Leader can allow access to the contents.

**Public**: The public users ('guests') have no username and cannot apply for membership. An Interest Group Leader, however, can set limited rights for public users.

Other custom profiles can be added as necessary.

#### About roles

Roles are the smallest components of access profiles. They are simple permissions. Each access profile includes one role per service.

The table below lists the roles for the **Library**:

No-access: Cannot view contents
Access: Read only; Download contents and their properties
Edit only: Edit any content item; cannot create or delete any contents
Manage own: Create, edit and delete own contents; Read the documents created and managed by other members.
Full Edit: Create, edit and delete own contents; Edit any content of other authors.
Administer: Manage the Library

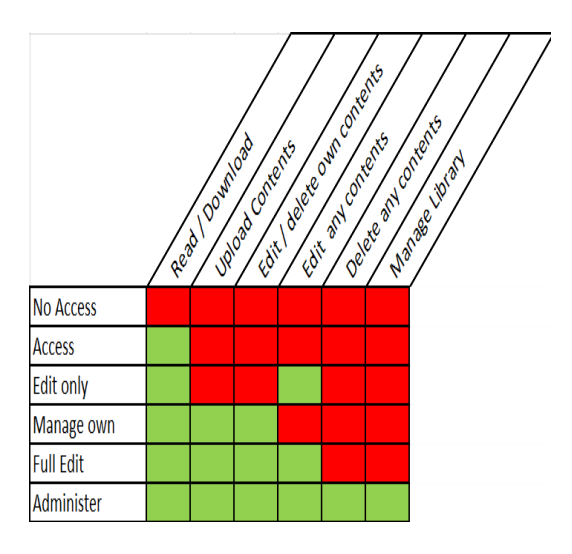

### How to manage access profiles

Define a new access profile

From the IG main menu: ADMINISTRATION > Access profiles From any other administration page: Go to Interest Group Administration Page > Access profiles

Choose Create access profile.

**Create Access Profile** Enter an access profile title and click Add to list. Then specify the role for each service:

#### OSS CIRCABC 3.6 Leader Guide Version of 08/08/2014

| Create a new A             | Access Profile<br>file and click Finish to create it. |             |
|----------------------------|-------------------------------------------------------|-------------|
| 1. Specify profile titles  |                                                       |             |
| English                    | ▼ Profile1                                            | Add to List |
| Please to specify at least | one Access Profile title.                             |             |

#### 2. Specify profile permissions

| Service     | Permission       |
|-------------|------------------|
| Information | Manage Own 👻     |
| Library     | Administer 🔹     |
| Directory   | Manage Members 💌 |
| Events      | Access -         |
| Newsgroups  | No Access 👻      |

#### **Multilingual profiles**

CIRCABC has been designed to allow users to work in their preferred European Union official language. Please refer to the 'Manage multilingual editions' section of the OSS OSS CIRCABC User Guide for more details.

To add a multilingual profile, enter the profile name, select the language from the left-hand list then click 'Add to list'. Repeat this step for each new linguistic version. Once the profile name has been entered in all of the preferred languages, complete this step and confirm the choice by pressing 'OK'.

| Library<br>Cro<br>Ed | eate a new A<br>it the access pro | ofile and click F | e<br>inish to create it. |             |
|----------------------|-----------------------------------|-------------------|--------------------------|-------------|
| 1. Specify           | profile titles                    |                   |                          |             |
| Bulgarian            |                                   | *                 |                          | Add to List |
| Language             | Name                              |                   |                          |             |
| de                   | Profile 👔                         |                   |                          |             |
| en                   | Profile2  🏢                       |                   |                          |             |
| fr                   | Profil2 👔                         |                   |                          |             |
|                      |                                   |                   |                          |             |
| 2. Specify           | profile permis                    | sions             |                          |             |
| Service              | Permissio                         | n                 |                          |             |
| Informatio           | n Administe                       | r 💌               |                          |             |
| Library              | Manage                            | Dwn 💌             |                          |             |
| Directory            | Access                            | *                 |                          |             |
| Events               | No Acce:                          | 88 💌              |                          |             |
| Newsgrou             | ps No Acces                       | ss 💌              |                          |             |

As the profile is visible only for leaders it's not necessary to add a multilingual profile. Only the English version will then be visible.

#### Modify an access profile

Interest Group administrators may:

- ✓ Change profile roles
- ✓ Delete/add translated titles

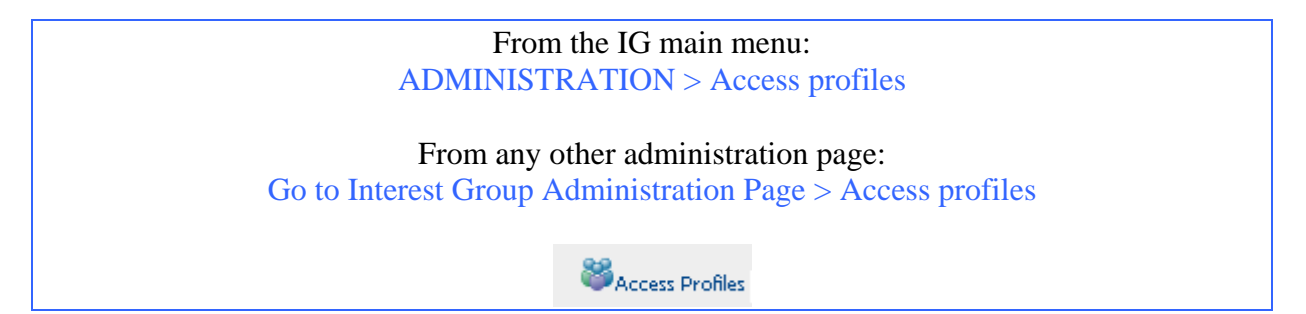

### Change profile roles

Click 'Access profiles' to open the page with a table where the profile roles (including those of IG leader) can be edited.

The roles (permission levels) can be edited for each service by clicking the edit icon v.

| Profile Name | Information Role | Library Role | Directory Role | Event Role | NewsGroup Role | Actions |
|--------------|------------------|--------------|----------------|------------|----------------|---------|
| IGLeader     | Administer       | Administer   | Administer     | Administer | Administer     | 🍪 🍞 🖓   |
| Secretary    | No Access        | No Access    | Manage Members | Access     | No Access      | 🍪 🍞 🖓   |
| Access       | Access           | Access       | Access         | Access     | Access         | 🍪 🍞 🖡   |
| Profil1      | Manage Own       | Administer   | Manage Members | Access     | No Access      | 🍣 🦹 🖡 🗊 |
| Profile2     | Administer       | Manage Own   | Access         | No Access  | No Access      | 🀸 🦹 🔖 🗊 |

Note: For the Library the profiles 'Guest' can only be set to either 'Access' (able to see content) or 'No Access' (not able to see content). The profiles 'Registered' can get 'Access and Post'

| Guest No Access No Access No Access No Access | 2 |
|-----------------------------------------------|---|
|                                               | 8 |

'Access profile' is also the page where Interest Group visibility can be set for Registered and Public users.

| Public/Registered Access Control                                             |          |    |
|------------------------------------------------------------------------------|----------|----|
| Public access to the Interest Group 'CIRCABC Leader 09-12' is currently:     | Disabled | ₿. |
| Registered access to the Interest Group 'CIRCABC Leader 09-12' is currently: | Enabled  | •  |

#### Delete/add translated profile titles

Click 'Access profiles' to view the list of the profiles in the interface language.

Click the icon  $\tilde{v}$  at the end of the profile row.

In the area called 'specify profiles titles' delete existing translations or add new linguistic versions.

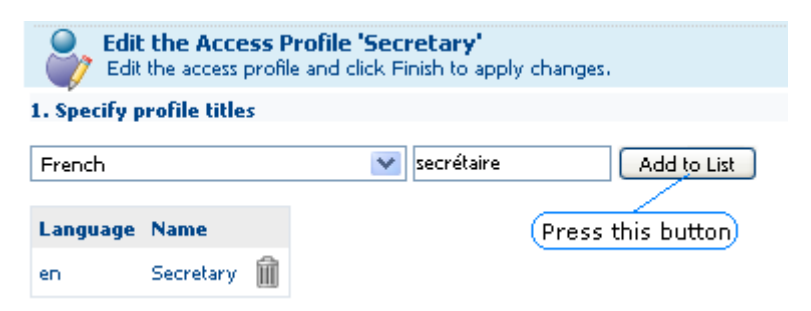

#### Delete an access profile

Profiles which have not been allocated to any user can be deleted.

In the example below, the profile called 'Profil1' has not been assigned to anyone while at least one member has been granted the 'Access' profile. As a result 'Profil1' can be deleted (denoted by the trash can action icon) whereas 'Access' cannot.

The profile called 'All\_CIRCA\_Users' cannot be deleted or shared.

| ALL_CIRCA_USERS | Access     | Access     | No Access      | No Access | No Access | 8       |
|-----------------|------------|------------|----------------|-----------|-----------|---------|
| Access          | Access     | Access     | Access         | Access    | Access    | 🍪 🍞 🖡   |
| Profil1         | Manage Own | Administer | Manage Members | Access    | No Access | 📽 🌒 🖓 👘 |

Can any profile be deleted?

- The profiles 'Registered' or 'Public' cannot be deleted (the 'delete' icon is not visible for these).

- Groups must contain at least one administrator. Leaders must ensure that a different profile offers administer rights for the 'Members' and 'Library' services before the last IG Leader can be deleted.

### **Inviting users**

Any member assigned with either the 'Manage Members' or 'Administer' role for the Directory service 'Members' can invite users and applicants to join the Interest Group. Administrators can create, modify or delete 'Access profiles'.

A user may have memberships in several different Interest Groups.

Users can be invited in three ways:

- ✓ An authenticated user contacts the IG Leaders through the 'Apply for Membership' procedure (see 'Apply for Membership' in the 'Participate in an Interest Group' section of the OSS CIRCABC User Guide)
- ✓ Leaders invite a user on their own initiative
- ✓ Sharing a group of users with **other Interest Groups of the same Category**.

### **Invite Membership applicants**

A would-be member has followed the link 'Join this Group' from the list of available Interest Groups on the Category home page. The user has completed and submitted the application form.

For further information, refer to the 'Participate in an Interest Group' section of the OSS CIRCABC User Guide.

Leaders and administrators of the 'Members' service can view and accept or reject the pending applications:

From the IG main menu: ADMINISTRATION > Member applicants

From any other administration page:

Go to Interest Group Administration Page > Member applicants

| Semigrameter Applicants |
|-------------------------|
|                         |

The page 'Application for Membership' displays the list of applicants to be accepted or rejected. This can be done individually or for all at once.

| Circa | BC > Category12               | > IntergroupX12                            |                                                                                                   |                 |
|-------|-------------------------------|--------------------------------------------|---------------------------------------------------------------------------------------------------|-----------------|
| 909   | Applicatio<br>The table below | ns for members<br>shows the users who have | hip<br>applied for membership on IntergroupX12 Interest Group.                                    |                 |
|       | Name                          | Data A                                     | Refuse A                                                                                          | II 🍣 Accept All |
| 8     | Category10<br>Category10      | 22 September 2008                          | Hello, I would be so happy to share lessons of experience with you. Yours faithfully, M Greenyard |                 |

Leaders can opt to accept or refuse membership requests

### Invite a user who has not applied for membership

Anyone who has a username can be invited to join an Interest Group. Potential members without an account will need to create one in order to be invited. Information on how to obtain a username and password can be found from the OSS user guide on the <u>CIRCABC</u> <u>Information Hub</u>.

Leaders can invite users:

From the IG main menu: ADMINISTRATION > Invite User

From any other administration page: Go to Interest Group Administration Page > Invite User

🗳 Invite User

Follow the steps in the 'Invite CIRCABC user' dialog:

- $\checkmark$  Select the user to invite
- ✓ Select an access profile
- $\checkmark$  Verify that the right profile has been given to the right user
- $\checkmark$  Optionally, notify the selected user that he/she is now a member of your group.

#### **1.** Select the user to invite:

Insert any part (3 characters or more) of the user first or last name in the '**search**' field of the '**Select invited users and profiles**' pane.

The same user cannot be invited twice (already invited users will appear in the list with the comment '*Already Invited*').

What if the user I want to invite has more than one account?
Search the user by domain
Check with the user on the preferred account
Note: It is strongly recommended that users with internally provisioned accounts (European Commission, European Parliament, etc.) use these over externally provisioned accounts.

| European Commission                              | - |        |
|--------------------------------------------------|---|--------|
| Leo                                              |   | Search |
| Search Results                                   |   |        |
|                                                  |   |        |
|                                                  |   |        |
|                                                  |   |        |
| Searching only in the European Commission domain | 1 | I      |

Press Search to display the results in the selection box, and select the user to invite:

| Step One - Select invited users and profiles         |        |
|------------------------------------------------------|--------|
| Select new users and associated profiles             |        |
| General Properties                                   |        |
| All CIRCABC Users 💌 Leo                              | Search |
| Results for 'Leo' in 'All CIRCABC Users'. Clear Resu | lts    |
| Leo Regis (leo.regulus@circa.com)                    | •      |
|                                                      |        |
|                                                      |        |
|                                                      |        |
| ·                                                    | •      |
|                                                      |        |

Users to invite

Search for a user by:

- ✓ First name
- ✓ Last name
- ✓ Username
- ✓ Email address (must include the '@' character).

#### 2. Select the access profile to be assigned

Select an access profile from the scroll down list then click Add to list.

| Secretary             | ~ |
|-----------------------|---|
| Reviewer              | - |
| Contributor           |   |
| Author                |   |
| Interest Group Leader | ~ |

Which access profile?

Once both a user and an access profile have been selected, click Add to List:

#### 3. Verify that the right access profile has been given to the right user

The page is refreshed to display the user identification and access profile in the **name** field at the bottom of the page:

| name               |     |
|--------------------|-----|
| Leo Regis (Author) | Ŵ   |
| Select new Mem     | ber |

If the information is not correct, click the trash can icon at the end of the 'name (access profile)' line to remove the selection.

When satisfied that the information is correct, click Next.

*Can I select more than one user at a time?* - Yes, you can invite several new users at the same time. Repeat search user, 'Select Profile' and 'Add to List' as many times as necessary, then click 'Next'. 4. Optionally choose to Notify new invited users that they are now members of the IG.

| Step Two - I | Notify new invited users                                                              |
|--------------|---------------------------------------------------------------------------------------|
| Compose you  | r notification message                                                                |
| General Pr   | operties                                                                              |
| Do you want  | to send an email to notify the invited users?                                         |
| 💽 Yes 🔇      | ) No                                                                                  |
| Email messa  | je                                                                                    |
| Subject Yo   | u have been invited to '/Company Home/CIRCABC/HaveaLook/Linguistics' by cl $\epsilon$ |
| Use Templ    | ate Select a template 💟 Insert Template Discard Template                              |
| Message      | You have been invited to '/Company Home/CIRCABC/HaveaLook/Linguistics' A              |
|              | leoreg@circa is invited as Contributor                                                |
| Message      | leoreg@circa is invited as Contributor                                                |

Choose whether to notify users

By default, the user will be notified, this can be changed by selecting No under 'Do you want to send an email to notify the invited users?'. The message text can be modified.

#### **Bulk user invitation**

Interest Group Leaders can invite multiple users (all with existing CIRCABC accounts) in 'Bulk' *by*:

- ✓ Inviting users from another Interest Group
- $\checkmark$  Inviting a list of users

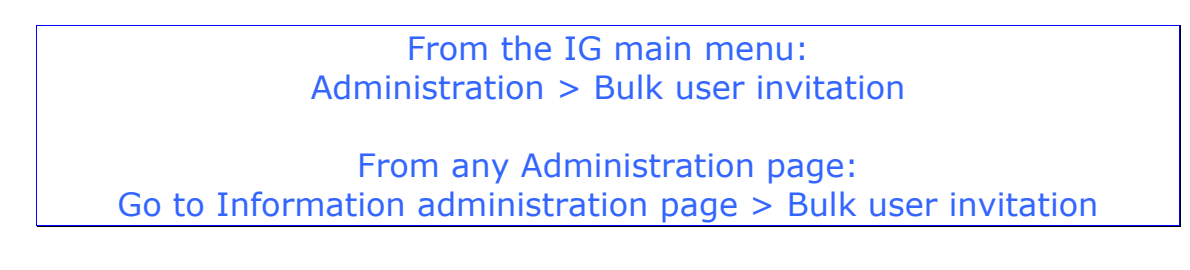

#### Import from another Interest Group

If a Leader has already invited a large number of members to an existing Interest Group and would like to invite the same users to a newly created group, it is possible to import these users.

The IG Leader of the new group with the permission 'Directory Access' to the IG from which the users will be invited is sufficient to be able to import the users.

1. From the new Interest Group and select the Interest Group with the members that are to be invited

#### ✓ Select Category

- ✓ **Select Interest Group** with the members to be invited
- $\checkmark$  Use the arrow to add the IG to the right hand box
- ✓ Click Next

| Select category: CIRCABC - Information & amp; training | • <b>*</b>                            |
|--------------------------------------------------------|---------------------------------------|
| Select Interest group : CIRCABC I "TEST"               | CIRCABC - Information & amp; training |
| CIRCABC II                                             | CIRCABC I "TEST"                      |

Click the arrow to add or remove groups

2. Optionally choose "Create new access profile for each of the selected CIRCABC groups"

| Create new access profile       | for each selected CIRCABC | groups   |
|---------------------------------|---------------------------|----------|
|                                 | Drofile                   | Status   |
|                                 |                           | Status   |
| AstroClou@gmail.com             | CIRCABC I "TEST"          | <b>•</b> |
| Mounir.MARZOUK@ext.ec.europa.eu | CIRCABC I "TEST"          | •        |
| claudine.tayot@ext.ec.europa.eu | CIRCABC I "TEST"          | •        |

New profile has name of the selected IG

Allocate a profile to the new users:
✓ Select users
✓ Choose a profile

- ✓ Click Update

| Bulk operations     |            |      |            |                                    |         |           |                             |
|---------------------|------------|------|------------|------------------------------------|---------|-----------|-----------------------------|
| Change ad           | cess profi | e:   | ccess      | Update selected                    |         | Notify    | users 🗖                     |
| users               |            | F    | Remove sel | ected users                        |         |           |                             |
| Users to be invited | users      |      |            |                                    |         | Already m | Ok 🤍<br>ember 🥥<br>Not ok 🔎 |
| Ig                  | Group      | File | Username   | Email                              | Profile | Status    | Actions                     |
| CIRCABC I "TEST"    |            |      | AstroLead  | AstroClo0@gmail.com                | Access  | •         | 俞                           |
| CIRCABC I "TEST"    |            |      | marzomr    | Mounir.MARZOUK@ext.ec.europa.eu    | Access  | •         | Â                           |
| CIRCABC I "TEST"    |            |      | ntayotce   | claudine.tayot@ext.ec.europa.eu    | Access  | •         | 前                           |
| CIRCABC I "TEST"    |            |      | MounirTest | marzouk.mounir@gmail.com           | Access  | •         | Â                           |
| CIRCABC I "TEST"    |            |      | popietro   | pier.beauregard@gmail.com          | Access  | •         | 前                           |
| CIRCABC I "TEST"    |            |      | ipmtest    | steven.mai@dialogika.de            | Access  | •         | 前                           |
| CIRCABC I "TEST"    |            |      | beaurpi    | Pierre.BEAUREGARD@ext.ec.europa.eu | Access  | •         | Â                           |
| CIRCABC I "TEST"    |            |      | astraccess | astroclo6@gmail.com                | Access  | •         | Ŵ                           |

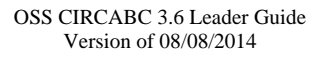

| Notify users 🗖       |  |
|----------------------|--|
|                      |  |
| Ok Ok Already member |  |

Newly invited users can be notified automatically. Status of each user is displayed

3. Click Finish to invite the users

#### **Bulk invite members**

1. Download the empty template

| oad users from a template file | è         |              |             |         |         |     |
|--------------------------------|-----------|--------------|-------------|---------|---------|-----|
| File                           | :         |              |             |         | Brov    | vse |
|                                | Uploa     | d Downloa    | id empty te | emplate |         |     |
|                                | A         | В            | С           | D       | E       | Ī   |
|                                | 1 usernam | ie firstname | lastname    | email   | profile |     |
|                                | 2         |              |             |         |         |     |
|                                | 3         |              |             |         |         |     |
| History (1997)                 | 4<br>5    |              |             |         |         |     |
|                                | 6         |              |             |         |         |     |
|                                | 7         |              |             |         |         |     |
|                                | 8         |              |             |         |         |     |
|                                | 9         |              |             |         |         |     |
| 1                              | 10        |              |             |         |         |     |
|                                | 1         |              |             |         |         |     |
|                                | 12        |              |             |         |         |     |
|                                | 14        |              |             |         |         |     |
|                                | 15        |              |             |         |         |     |
| 1                              | 16        |              |             |         |         |     |
|                                | 17        |              |             |         |         |     |

Empty template to be completed

### 2. Complete the Excel file

|   | А          | В         | С          | D                                    | E           |
|---|------------|-----------|------------|--------------------------------------|-------------|
| 1 | username   | firstname | lastname   | email                                | profile     |
| 2 | beaurpi    | Pierre    | Beauregard | Pierre.BEAUREGARD@ext.ec.europa.eu   | Access      |
| 3 | intyrja    | Janet     | MC INTYRE  |                                      | Leader      |
| 4 | zscheel    |           | ZSCHERPEL  | Elisabeth.ZSCHERPEL@ext.ec.europa.eu | Leader      |
| 5 | MounirTest |           |            | marzouk.mounir@gmail.com             | Leader      |
| 6 | tayotcl    |           |            |                                      | Coordinator |
| 7 | marzomr    |           |            | Mounir.MARZOUK@ext.ec.europa.eu      |             |
| 8 | Smith.ben  | Ben       | Smith      |                                      | Leader      |
|   |            |           |            |                                      |             |

Completed template to be uploaded

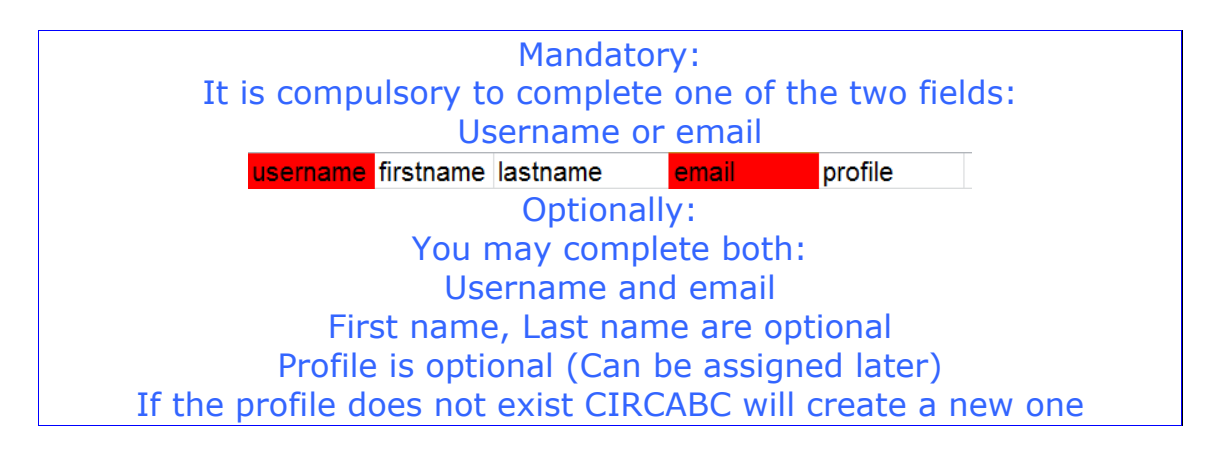

3. Upload the completed template

| L | ad users from a template file                   |
|---|-------------------------------------------------|
|   | File: C:\Users\marzomr\Desktop\_Temp\New Browse |

4. Verify list of users

| Users to be invited Select/unselect all users |    |       |                                               |            |                                      |             |        | Ok O<br>nber O<br>t ok O |
|-----------------------------------------------|----|-------|-----------------------------------------------|------------|--------------------------------------|-------------|--------|--------------------------|
|                                               | Ig | Group | File                                          | Username   | Email                                | Profile     | Status | Actions                  |
|                                               |    |       | C:\Users\marzomr\Desktop\Temp\New members.xls | beaurpi    | Pierre.BEAUREGARD@ext.ec.europa.eu   | Access      | •      | Â                        |
|                                               |    |       | C:\Users\marzomr\Desktop\Temp\New members.xls | intyrja    | Janet.MC-INTYRE@ext.ec.europa.eu     | Leader      | •      | 前                        |
|                                               |    |       | C:\Users\marzomr\Desktop\Temp\New members.xls | zscheel    | Elisabeth.ZSCHERPEL@ext.ec.europa.eu | Leader      | •      | 前                        |
|                                               |    |       | C:\Users\marzomr\Desktop\Temp\New members.xls | MounirTest | marzouk.mounir@gmail.com             | Leader      | •      | 面                        |
|                                               |    |       | C:\Users\marzomr\Desktop\Temp\New members.xls | tayotcl    | Claudine.TAYOT@ext.ec.europa.eu      | Coordinator | •      | 俞                        |
|                                               |    |       | C:\Users\marzomr\Desktop\Temp\New members.xls | marzomr    | Mounir.MARZOUK@ext.ec.europa.eu      |             | •      | Â                        |
|                                               |    |       | C:\Users\marzomr\Desktop\Temp\New members.xls | Smith.ben  |                                      | Leader      |        | Û                        |

Ben Smith will be ignored: Probably the CIRCABC account does not exist This user can be deleted

5. Assign missing profile(s)

| ulk oj | peration<br>Cha                | s<br>ange access profile: Author Update<br>Remove selected users                                                                                                    | selected us                                 | ers                                                                                                    |                                 | Notify u | isers 🗖        |
|--------|--------------------------------|----------------------------------------------------------------------------------------------------|---------------------------------------------|----------------------------------------------------------------------------------------------------|---------------------------------|----------|----------------|
| sers t | t <b>o be inv</b><br>ect/unsel | ited                                                                                                    |                                             |                                                                                                    | Alr                             | ready me | Ok 🥥<br>mber 🥥 |
| In     | Group                          | File                                                                                                    | Username                                    | Fmail                                                                                                    | Drofile                         | No       | ot ok          |
| 9      | aroup                          | C:\Users\marzomr\Desktop\Temp\New members.xls                                                                                                    | beaurpi                                     | Pierre.BEAUREGARD@ext.ec.europa.eu                                                                                                   | Access                          | o        | m              |
|        |                                | C:\Users\marzomr\Desktop\Temp\New members.xls                                                                                                    | intyria                                     | lanet MC-INITYRE@ext ec europa eu                                                                                                    | Leader                          | 0        | -              |
|        |                                |                                                                                                    |                                             | Janet. MC-INT INC. Wext. ec. europa.eu                                                                                               | Leuder                          | -        | 111            |
|        |                                | C:\Users\marzomr\Desktop\Temp\New members.xls                                                                                                    | zscheel                                     | Elisabeth.ZSCHERPEL@ext.ec.europa.eu                                                                                                 | Leader                          |          | 100<br>m       |
|        |                                | C:\Users\marzomr\Desktop\_Temp\New members.xls<br>C:\Users\marzomr\Desktop\_Temp\New members.xls                                                                                                 | zscheel<br>MounirTest                       | Elisabeth.ZSCHERPEL@ext.ec.europa.eu<br>marzouk.mounir@gmail.com                                                                     | Leader                          | -        |                |
|        | /                              | C:\Users\marzom\Desktop\_Temp\New members.xls<br>C:\Users\marzom\Desktop\_Temp\New members.xls<br>C:\Users\marzom\Desktop\_Temp\New members.xls                                                  | zscheel<br>MounirTest<br>tayotcl            | Elsabeth.ZSCHERPEL@ext.ec.europa.eu<br>marzouk.mounir@gmail.com<br>Claudine.TAYOT@ext.ec.europa.eu                                   | Leader<br>Leader<br>Coordinator |          |                |
|        | /                              | C:\Users\marzom\Desktop\_Temp\New members.xls<br>C:\Users\marzom\Desktop\_Temp\New members.xls<br>C:\Users\marzom\Desktop\_Temp\New members.xls<br>C:\Users\marzom\Desktop\_Temp\New members.xls | zscheel<br>MounirTest<br>tayotcl<br>marzomr | Elsabeth.ZSCHERPEL@ext.ec.europa.eu<br>marzouk.mounir@gmal.com<br>Claudine.TAYOT@ext.ec.europa.eu<br>Mounir.MARZOUK@ext.ec.europa.eu | Leader<br>Leader<br>Coordinator |          |                |

To notify new members, select 'Notify users'

Notify users 🗵

If the profile does not already exist, CIRCABC will create the new one

| and the second second se | Contraction and the second statements of the second statements of the s |
|----------------------------------------------------------------------------------------------------|----------------------------------------------------------------------------------------------------|
| tayotcl                                                                                                    | Coordinator                                                                                                    |
| tu jotoi                                                                                                    | o o o ramator                                                                                                    |

6. Click Finish to invite the members to the new IG

#### Share a group of users

A different way to add members to a group is to share a group of users with **another Interest Group of the same Category**. This is done through the **export/import access profiles** functionality (access profile refers to a group of users with the same access rights).

#### Export a profile (from an Interest Group 'IG1')

The administrators of the Members service (those with 'Administer' as access right on this service) may export a profile. In other words, they make a group of members with the same access profile in their own group ready to be included in different Interest Groups under the same Category.

To export a profile:

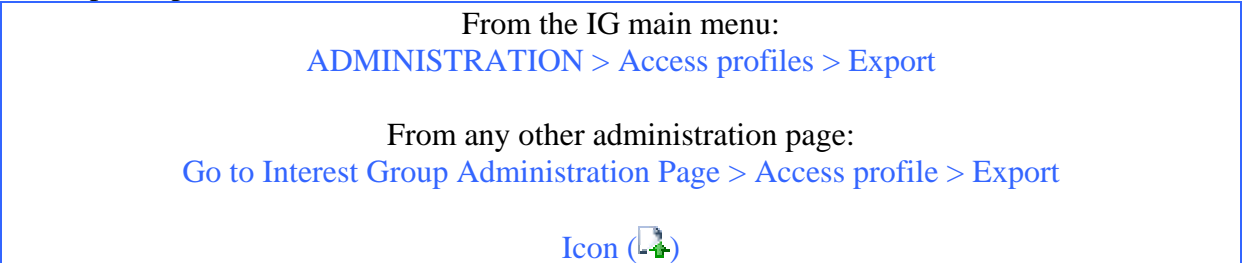

| ist of defined profiles |                  |              |                |            |                 |                  |  |
|-------------------------|------------------|--------------|----------------|------------|-----------------|------------------|--|
| Profile Name            | Information Role | Library Role | Directory Role | Event Role | NewsGroup Role  | Actions          |  |
| Access                  | Access           | Access       | Access         | Access     | Access          | 🐸 🦭 🏛            |  |
| Author                  | Access           | Full Edit    | Access         | Access     | Access and Post | 🀸 🦹 🖡            |  |
| Contributor             | Access           | Access       | Access         | Access     | Access and Post | 🍪 🍞 🞝 🛍          |  |
| Registered              | No Access        | No Access    | No Access      | No Access  | No Access       | 8                |  |
| Guest                   | Access           | No Access    | No Access      | No Access  | Access          | 8                |  |
| Reviewer                | Access           | Edit Only    | Access         | Access     | Access and Post | 🐸 🐉 📭            |  |
|                         |                  |              |                |            |                 | Export this prof |  |

Select the 'Export this profile' icon. The profile is now marked with icon (4) which means that

- $\checkmark$  It is available for the other groups of the Category
- $\checkmark$  The status can be reverted to 'not exported'

An application message confirms that the profile has been successfully exported.

The export can be done for as many profiles as needed.

### Import a profile (from another Interest Group 'IG2')

The administrators of the Members service (those with 'administer' rights on this service) may import any profiles to their Interest Group.

To import a profile:

| From the IG main menu:<br>ADMINISTRATION > Access profiles > Import |  |  |  |  |  |
|---------------------------------------------------------------------|--|--|--|--|--|
| From any other administration page:                                 |  |  |  |  |  |
| Go to Interest Group Administration Page > Access profile > Import  |  |  |  |  |  |
| Import                                                              |  |  |  |  |  |

Select an item from the list of profiles available for importing. Confirm by clicking 'Import'.

| Import a profile  |                          |        |
|-------------------|--------------------------|--------|
| Import a profile: | <select one=""></select> | Import |
|                   | <select one=""></select> |        |
|                   | IG-Source:Profilator     |        |
|                   | IntergroupX12:Access     |        |
|                   | IntergroupX12:Reviewer   |        |

The profile is listed below the 'Manage access profiles' screen. The name of the source Interest Group and Profile is displayed.

| List of imported profiles                                                   |                  |              |                |            |                |         |  |  |
|-----------------------------------------------------------------------------|------------------|--------------|----------------|------------|----------------|---------|--|--|
| Profile Name                                                                | Information Role | Library Role | Directory Role | Event Role | NewsGroup Role | Actions |  |  |
| IntergroupX12:Reviewer                                                      | No Access        | No Access    | No Access      | No Access  | No Access      | 🍑 🦭 🏛   |  |  |
| Profile 'Paviewar' remains available in the Interact Group 'intergroup ¥12' |                  |              |                |            |                |         |  |  |

**Profile 'Reviewer' remains available in the Interest Group 'intergroupX12** 

Then set the rights to be allocated to this new group of users. This does not affect the source profile.

To undo the import, click the icon  $\widehat{\mathbf{m}}$ .

An Interest Group should not be deleted as long as any of its profiles are imported by other groups.

### **Remove members**

Removing a member from one Interest Group does not affect the user's memberships in other Interest Groups. Leaders cannot delete users from the CIRCABC user list.

Any type of member can be removed except for the last administrator in an Interest Group. All Interest Groups **must have at least one administrator**.

To remove membership:

| From the IG main menu:<br>ADMINISTRATION > Membership |  |
|-------------------------------------------------------|--|
| From any other administration page:                   |  |
| Go to Interest Group Administration Page > Membership |  |
| Set Membership                                        |  |

The Administration Membership page displays the list of members of the Interest Group. Click the **Remove** icon ( $\Im$ ) next to the member to be removed.

| Profile filter                                                                                                 |              |                                     |                 |  |  |  |  |
|----------------------------------------------------------------------------------------------------|--------------|-------------------------------------|-----------------|--|--|--|--|
| Filter on a specific Profile:       IGLeader       Search for:       Results per page:       10         Filter |              |                                     |                 |  |  |  |  |
| Change Profiles                                                                                                |              |                                     |                 |  |  |  |  |
| Assign new profile to filtered users: NSG Contributor  Apply to all Users and Profiles                         |              |                                     |                 |  |  |  |  |
| Surname 🔻                                                                                                    | First Name 🚥 | Email 🚥                             | Profile Actions |  |  |  |  |
| COLUMBRO                                                                                                    | Gabriele     | columbro@gmail.com                  | IGLeader 🛛 🦹 券  |  |  |  |  |
| 🖁 DELALANDE                                                                                                    | Romain       | romain.delalande@alfresco.com       | IGLeader 🛛 🦹 隆  |  |  |  |  |
| FASSIAN                                                                                                    | Margot       | Margot.Fassian@ec.europa.eu         | IGLeader 🛛 🦹 券  |  |  |  |  |
| MARZOUK                                                                                                    | Mounir       | Mounir.MARZOUK@ext.ec.europa.eu     | IGLeader 🛛 🦹 券  |  |  |  |  |
| MC INTYRE                                                                                                    | Janet        | Janet.MC-INTYRE@ext.ec.europa.eu    | IGLeader 🛛 🦹 券  |  |  |  |  |
| ORIGAS                                                                                                    | Benoit       | Benoit.ORIGAS@ec.europa.eu          | IGLeader 🛛 🦹 🌋  |  |  |  |  |
| 0                                                                                                    | ol- dia a    | Clauding TAYOT@aut on surgers ou    | ICLoador 🔍 🕱    |  |  |  |  |
| 🍯 ТАҮОТ                                                                                                    | Claudine     | Claudine. I ATO I @ext.ec.europa.eu | Tareagei 🔍 🖣.   |  |  |  |  |

From this view, Leaders can remove or change access profiles

Confirm the choice or cancel the action.

As this action can take some time, it is possible to run it in the background by clicking the **Yes** ... button.

| Yes |  |
|-----|--|
| Yes |  |
| No  |  |

"Filter on a specific Profile" and "Search for" can be used to easily find the member that is to be removed

### Change a member's access profile

The access profiles are not definitively assigned. The access profile of any member can be changed at any time.

#### Note: An Interest Group must have at least one Administrator

Those who are provided the Manage Members role in the 'Members' service may modify the access profile of any Interest Group member other than:

- ✓ A unique Interest Group Leader
- $\checkmark$  Their own membership

To modify membership:

| From the IG main menu:                                |
|-------------------------------------------------------|
| ADMINISTRATION > Membership                           |
|                                                       |
| From any other administration page:                   |
| Go to Interest Group Administration Page > Membership |
| See Membership                                        |

The Interest Group members list is displayed. Modify the access profile for a user by clicking the **change** icon (**\***) next to that user's name and profile.

You can also use the "Assign new profile to filtered users" if you need to change the profile of several members at the same time:

| Assign new profile to filtered users: Author Apply to all | Change Profiles                       |        |   |              |
|-----------------------------------------------------------|---------------------------------------|--------|---|--------------|
|                                                           | Assign new profile to filtered users: | Author | • | Apply to all |

The user access profile is modified only for the current Interest Group.

### Assist members with lost credentials

Lost, forgotten or mandatory resets of passwords are some of the most frequent issues users may be faced with. Fortunately, this can be easily solved through an automatic procedure.

#### Self-reset password

Users who have lost their password follow the link 'Lost your password?' from the 'Login' page. No action is required on the part of the IG Leader for this. The action has to be done by the user.

#### OSS CIRCABC 3.6 Leader Guide Version of 08/08/2014

| Log in CIRCABC<br>You must be authenticated to access all the features of CIRCABC.                                   |
|----------------------------------------------------------------------------------------------------|
| Key in your User name and password such as provided by the CIRCABC administrator User Name : Password :              |
| Login                                                                                                    |
| Did you <u>forget your password</u> ? Just fill in the appropriate form. Your password will be e-mailed back to you. |

## **Members Service**

The Members service allows authorised users (**Access** or higher level role on this service) to search for members, to view and download the list of Interest Group members.

| Information     |  |
|-----------------|--|
| Library         |  |
| ▼ Members       |  |
| ▶ Events        |  |
| Newsgroups      |  |
| Administration  |  |
| ▼ Search        |  |
| Go              |  |
| Advanced Search |  |

The main menu as seen by a user with rights to access all the IG services

### Search for users

User searches can be filtered by:

- ✓ Only members of the Interest Group
- ✓ Any CIRCABC user
- ✓ By user domain ('European Commission', 'External', 'All users'...)
- ✓ By profile

| V Search for members    |           |                |         |
|-------------------------|-----------|----------------|---------|
| Search for: Stella      |           |                |         |
| Filter by: Members only | <b>v</b>  | Author 💌       | Search  |
| V List of members       |           |                |         |
| Surname 🔻               | Firstname | Access Profile | Actions |
| BLACKDUST               | Stella    | Author         | 1       |

Look up a member from any user domain

Can I list all the members of my Interest Group at one time? - Yes, if the Interest Group contains 1000 or less members. - The 'Members' search function is unable to display more than 1000 members at a time (even if 'all CIRCABC users', 'all domains' and 'all profiles' was requested). Once the limit has been reached, a specific warning message is displayed.

## Library Service

Leaders, by default, **administer the Library**. This permission may be assigned to and shared with other members of the Interest Group. Any member assigned with the 'Administer' role for the Library is able to manage the Library Service.

### **About the Library**

The Library is where contents (documents, links, etc.) are stored, managed and shared.

Library administrators are able to:

- ✓ Organise the library (create and modify spaces and sub-spaces)
- ✓ Manage content (create, add or modify content)
- ✓ Manage users

Further explanation about the Library Service can be found in the 'About Library' section of the OSS CIRCABC User Guide.

### **Organising the Library**

The Library can be organised as a tree of folders (called Spaces), and contents.

### Creating Spaces in the Library

#### Who can create Spaces?

Users who have the right to add content are also able to create Spaces in the Library. The 'Administer', 'Full-edit' and 'Manage-own' roles are all able to create Spaces in the Library.

#### How to create a Space and sub-Space

Browse to the **Library** or to the **Space** where a new space or sub-space is to be created, Click **Create space** 

- ✓ **Name** the space
- ✓ Click **Create space** to confirm

| Spa | ace Properti | es                                         | Create space |
|-----|--------------|--------------------------------------------|--------------|
| ۲   | Title:       | My Space                                   | Cancel       |
|     | Description: |                                            |              |
| 8   | Space type:  | © Space<br>O Dossier<br>O Share Space Link |              |

What is the difference between a '**Space**' and a '**Dossier**'? - A **Space** can contain documents (text, picture, sound, web page, etc.) - A **Dossier** can only contain links (to spaces or contents)

Further explanation can be found in the 'Create spaces and add content' section of the OSS CIRCABC User Guide.

### How to delete or recover sub-spaces

In the same way as you can add sub-spaces to your Library, you can also delete them. It is also possible to recover a space that was deleted in error.

### **Deleting a Library sub-space**

Further explanation can be found in 'Delete contents or spaces' in the OSS CIRCABC User Guide.

A space was deleted by mistake. Is it definitively lost? - It can be recovered by Library administrators through **Administer** > **Manage deleted items** until it is definitively deleted

### **Recovering deleted Spaces and Contents**

To recover deleted Spaces:

From the IG main menu: LIBRARY > Administration > Manage deleted items

From any administration page: Go to the Library Administration Page > Manage deleted items

Manage Deleted Items

### **Restrictions for recovering Spaces**

Only Library administrators can recover deleted Spaces.

#### How to retrieve deleted contents

On the Manage Deleted Items page, search for the deleted item using various criteria.

| Remove or rec       | Deleted Items<br>cover previously deleted items                                    |                        |         |
|---------------------|------------------------------------------------------------------------------------|------------------------|---------|
| Deleted Items fo    | r 'andiamoci@circa'                                                                |                        |         |
| 🔍 Use the Search    | h to find deleted items by name or content and use the filters to reduce the list. |                        |         |
|                     | Search by Name Search by Content Show All                                          |                        |         |
| When: All To        | day Last 7 days                                                                    |                        |         |
| 🙀 Recover Listed It | tems 🝿 Delete Listed Items                                                         |                        |         |
| Name 🖷              | Original Location                                                                  | Date Deleted 🔻         | Actions |
| 🔕 Viagiare          | /Company Home/CircaBC/CloTry/Andiamo/Library                                       | 18 December 2007 10:17 | Sî 🛍    |
|                     | Llagen in logising for the items deleted with                                      | him the least 7 dama   |         |

User is looking for the items deleted within the last 7 days

 $\checkmark$  Deleted Spaces or contents can be searched by their **name** or their **content**.

Search by name: search with any part of the name.

**Search by content**: search using whole words. The search engine deals with proximity: the expressions or sentences can be quoted (i.e. 'task force'). The dash in the compounded words is simply ignored by the search engine (right-handed will be found whether searched with word 'right', or with word 'handed' or even with the string 'right handed').

- ✓ Search over a time span (the current day, one week or one month)
- ✓ Show all displays all deleted items

The search results display the name, location and deletion date for each item

#### How to recover deleted Spaces

- ✓ Recover listed items If a search returns several relevant results, they can be recovered at the same time by clicking the **Recover listed items** icon (<sup>3</sup>/<sub>4</sub>) at the top of the results list. To definitely **delete** all of these spaces, click the **Delete listed items** icon (<sup>1</sup>/<sub>4</sub>).
- ✓ Recover a specific item

In this example we search for the spaces and contents that were deleted using specific date criteria. The space to be recovered is named 'Whynot'.

We click the **Recover** icon ( ) next to 'Whynot'.

| Recover Listed Items | Delete Listed Items       |                   |                |
|----------------------|---------------------------|-------------------|----------------|
| Name 🖷               | Original Location 🖷       | Date Deleted 🔻    | Actions        |
| 🚳 New energies       | /Company Home/LookandTry  | 22 Май 2007 14:46 | \$j 🛍          |
| 📩 Gozzi-Goldoni.pdf  | /Company Home/LookandTry  | 22 Май 2007 14:45 | \$ <u>]</u> îi |
| 📩 forestn2k_it.pdf   | /Company Home/LookandTry  | 22 Май 2007 14:45 | S) 🕅           |
| 🛸 whynot             | /Company Home/LookandTry  | 22 Май 2007 09:25 | \$ <u>]</u> îi |
|                      | Space 'whynot' is ready t | to be recovered   |                |

Choose the location where to restore the space

This can be either the original location or a different one.

| Are you sure you want to recover "whynot" from the deleted file store?                                                                                                    |
|----------------------------------------------------------------------------------------------------|
| You may select a destination where you wish the recovered items to be placed. If you do not select a destination, the original location of the item is used. Recovery of an item may fail if the destination does not exist or you do not have permission to add items there.                                                                                                    |
| Destination:<br>O Destination:<br>O Destinatio:<br>O Destination:<br>O Destination:<br>O Destination:<br>O |
| Space 'whynot' will be recovered under space 'secret'                                                                                                    |

To recover the space to a different location, we indicate the destination before confirming our wish to recover 'Whynot' (top right **Ok** button).

| Name 🗰              | Original Location 👄            | Date Deleted 🔻             | Actions |
|---------------------|--------------------------------|----------------------------|---------|
| 🚳 New energies      | /Company Home/LookandTry       | 22 Май 2007 14:46          | S) 🕅    |
| 📩 Gozzi-Goldoni.pdf | /Company Home/LookandTry       | 22 Май 2007 14:45          | S) 🗊    |
| 📩 forestn2k_it.pdf  | /Company Home/LookandTry       | 22 Май 2007 14:45          | S) 🗊    |
| O                   | nce recovered, 'whynot' is rem | oved from the results list |         |

'Whynot' is now listed as a sub-space of space 'Secret'.

### **Sharing Spaces of the Library**

#### What does sharing spaces mean?

One or more spaces of the Library can be shared with one or more other **Interest Groups under the same Category**.

The top-level structure of the Library cannot be shared.

#### Who can manage space sharing?

- ✓ Users with role 'Administer' over the Library of the host Interest Group (Referred to as IG 1) can invite different Interest Groups to link to spaces of their Library.
- ✓ Users with role 'Administer' over the Library of the **guest** Interest Group (Referred to as IG 2) can set links to spaces on the Library of different Interest Groups.

#### Who can access shared spaces?

A shared space can be only accessed by:

- ✓ Members of its own (host) Interest Group
- $\checkmark$  Members of the invited (guest) Interest Group(s)
- ✓ Any other user who has been granted the right to access the Library of both the 'guest' and 'host' Interest Group.

| <i>How can I recognise that a space is pointing to a shared space?</i><br>- It is labelled with the icon 'paste as link' (៉) in the Library of the 'guest' |
|----------------------------------------------------------------------------------------------------|
| Interest Group.                                                                                                    |
| V Spaces                                                                                                    |
| Title 🔝                                                                                                    |
|                                                                                                    |
| LinktoAndrea                                                                                                    |
| preparatory works                                                                                                    |
| 🦗 Test1                                                                                                    |
|                                                                                                    |

### **Actions on Shared Spaces**

Library administrators can:

- $\checkmark$  Check whether a space is shared or not
- ✓ Open a space of the Library to the members of different Interest Groups of the same Category
- $\checkmark$  Modify the access permissions assigned to shared spaces
- ✓ Remove an invited Interest Group from the space sharing
- ✓ Link a space of the Library to a space hosted by a different Interest Group

The other users can:

✓ Access the shared space to the level of access rights granted by the Leader of the host Interest Group.

#### Invite an Interest Group to share a space

Sharing Library Spaces with other Interest Groups in the same Category is done in two steps:

Step 1: IG 1 Leaders or Authors invite IG 2 to share an existing space

From IG 1 View details icon for the Space to be shared:

- ✓ Click Manage shared space (right box)
- ✓ On top right of the page: Invite IG to share this space
- ✓ Select an Interest Group: Select an IG from your Category (this will be IG2)
- ✓ Select the Maximum permission to grant to IG 2 members
- Click on Next and Finish

Maximum permission means that if IG 2 members have more rights to the Library they will have only the selected permission to the shared space,

| Share this space wit | d Space<br>th other interest group |                          |         |
|----------------------|------------------------------------|--------------------------|---------|
|                      |                                    | 😻 Invite IG to share thi | s space |
|                      | 141 - 151                          | No. 12 August 1997       |         |
| Name                 | Permission                         | Actions                  |         |
| Name<br>CIRCABC II   | Permission<br>Access               | Actions                  |         |

✓ Optionally, notify the Library administrators of the guest Interest Group.

Step 2: Leaders or Authors of IG 2 make the shared space available in IG 2

From IG 2, navigate to the Library or the Space where you want to create the shared space **Create Space** 

- ✓ Name your Space
- ✓ Select Share Space Link on Space type
- $\checkmark$  Then select the shared space from the list

| Space Properti  |                              | Create sp |
|-----------------|------------------------------|-----------|
| • Title:        | Space IG 1                   | Cance     |
|                 |                              |           |
| Description:    |                              |           |
|                 | 7                            |           |
|                 | O Space                      |           |
| Space type:     | Dossier     Share Space Link |           |
|                 | S Share Space Link           |           |
| Share space lin | k options                    |           |
| Call is in      |                              |           |

The Space is now open to consultations from the Interest Group 2 while the other Spaces of Library that has shared the space remain available only to members of that Interest Group.

#### How to remove an Interest Group from space sharing?

At any time the Interest Group can be removed from space sharing.

minutes.

### Interest Group invited other Interest Groups

To remove invited groups from the space sharing:

From the 'Spaces' pane, depending on how the Library is customised: Standard 'look & feel' Spaces pane: icon besides the shared space > Manage shared space > click on the dustbin besides the group to be removed Navigation preferences including icons to space sharing: Spaces pane > icon besides the shared space > click on the dustbin besides the group to be

removed

#### Interest Group is guest of another Interest Group

To remove a link to a shared space:

From the 'Spaces' pane, depending on how the Library is customised: Standard 'look & feel'

Spaces pane: icon 🖹 besides the linking space> Action 'Delete'

Navigation preferences including the 'delete' icon: Spaces pane > icon  $\widehat{\blacksquare}$  besides the linking space

### Managing Library contents

An administrator can add, create, modify and delete content and also perform specific actions over content such as adding translations.

### About multilingualism

CIRCABC creates links between a given content and all of its translations. This means that you can display contents in your favourite language. If the requested translation is not yet available, you have an opportunity to read its properties in your language.

The OSS CIRCABC User Guide provides a detailed description of how CIRCABC handles multilingualism (see '*How to deal with multilingualism*').

### How to add content

Information about adding content can be found in the 'Create spaces and add content' under 'Perform common actions in Library' section of the OSS CIRCABC User Guide.

### Import contents

#### Import

Files can be uploaded in bulk using the Import functionality.

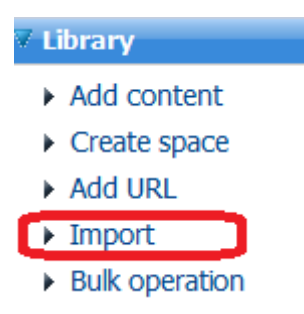

A detailed explanation of how to upload a series of documents in one batch is available in the 'Download or upload documents in bulk' section of the OSS CIRCABC User Guide.
#### **Import via FTP**

**From inside the European Commission only**, it is possible to request an FTP access to be able to upload a larger volume of documents.

Note: when uploading via FTP there is no check box for enabling/disabling notifications.

- If notifications are enabled, members will receive one email notification for each document uploaded.
- To avoid this disable the notification mechanism before uploading or cut the inherit parent space permissions for the space where the documents will be uploaded

#### **Bulk Operations**

Bulk Operations allows Library Spaces and contents to be copied, moved and deleted. The selected contents are placed in the Clipboard from where they can be placed in another section of the Library

The path Library > Bulk Operations will open a page with the list of spaces and documents to be selected plus the drop down menu of actions

| Perform bulk operations for library contents and spaces. |  |  |  |  |  |
|----------------------------------------------------------|--|--|--|--|--|
|                                                          |  |  |  |  |  |
|                                                          |  |  |  |  |  |
|                                                          |  |  |  |  |  |
| 2                                                        |  |  |  |  |  |
| 8                                                        |  |  |  |  |  |
| 15                                                       |  |  |  |  |  |
|                                                          |  |  |  |  |  |
| 8                                                        |  |  |  |  |  |
|                                                          |  |  |  |  |  |
|                                                          |  |  |  |  |  |
| and .                                                    |  |  |  |  |  |
| ()<br>()                                                 |  |  |  |  |  |
| pt 📬                                                     |  |  |  |  |  |
| <b>a</b>                                                 |  |  |  |  |  |
|                                                          |  |  |  |  |  |

After selecting the files to be copied, cut or deleted, click Ok to confirm the action. The selected files will appear in the Clipboard along with details on the remaining capacity.

```
    Clipboard
    1- Guides & Trainings in a box for the second second seco
```

Depending on the action to be performed:

#### Move contents

Browse to the area of the Library where the space/contents are to be placed and select 'Paste All' to complete the move.

#### **Clear the Clipboard**

'Remove All' removes the items from the Clipboard.

#### **Bulk download**

The contents of the Clipboard are downloaded to a zipped archive along with an index file. The 'index.txt' file contains the properties of the contents stored in the archive.

Bulk downloading is done in three steps:

- ✓ Select and copy contents
- ✓ Click on link 'Download all' from the Clipboard
- ✓ Open or save the resulting zip file

#### Content versioning

#### **About Versioning**

The contents are automatically versioned when they are uploaded (or pasted from a different space). The first instance is displayed as version '1.0'.

| ▼Version History  |         |            |                        |                 |  |
|-------------------|---------|------------|------------------------|-----------------|--|
| Version 🛩         | Notes 📾 | Author 👄   | Date 🖷                 | Actions         |  |
| 1.0               |         | TestLeader | 18 December 2007 16:19 | View Properties |  |
| Page 1 of 1 📧 🖬 🖬 |         |            |                        |                 |  |

All the versions of a same content are listed in the '**version history**' section of the 'content properties' page (accessible through icon<sup>2</sup>). The following is displayed for each version:

- ✓ Version number
- ✓ Notes
- $\checkmark$  Name of the author
- $\checkmark$  Creation date
- ✓ Access to the full text of the corresponding content (link 'View')
- ✓ Access to the properties of the corresponding content (link 'properties')

#### Version History

| Version 🚽 | Notes 📾      | Author 🗉           | Date 🖷                                   | Actions         |
|-----------|--------------|--------------------|------------------------------------------|-----------------|
| 1.0       |              | TestLeader         | 18 December 2007 16:19                   | View Properties |
| 2.0       |              | TestLeader         | 18 December 2007 16:43                   | View Properties |
| 2.1       |              | TestLeader         | 18 December 2007 16:44                   | View Properties |
|           | '2.0' corres | ponds to a major c | hange while '2.1' represents a minor cha | inge            |

The number of the current version can also be seen on the **content properties** (in 'Details' view), under '**Version label**'.

| Name             | 200              | 03_30_EC_2de.pdf             |
|------------------|------------------|------------------------------|
| Conte            | nt Type: Add     | obe PDF Document             |
| Encoc            | ling: UTI        | F-8                          |
| Title:           | 3                |                              |
| Descri           | ption: 📀         |                              |
| Autho            | m)               |                              |
| Size:            | 120              | D.89 KB                      |
| Versio           | n Label: 2.1     |                              |
| Auto 1           | Version: Yes     | 3                            |
| Creato           | on: Tes          | stLeader@circa               |
| Create           | ed Date: 14      | December 2007 16:00          |
| Modifi           | ier: Tes         | stLeader@circa               |
| Modifi           | ed Date: 18      | December 2007 16:44          |
| status           | : DR.            | AFT                          |
| issue            | date:            |                              |
| refere           | nce:             |                              |
| Securi           | ity ranking: PUB | BLIC                         |
| Expira           | ition date:      |                              |
| The current vers | ion is listed    | among the content properties |

Note: Security Ranking is metadata for the document. In CIRCABC, all documents will be downloaded via https. Documents with the 'Internal' and 'Limited' rankings will be excluded from bulk downloads, however they can be downloaded individually. Restricting access to content and spaces is done with access profiles and roles.

### Modifying contents

#### Updating a content

Detailed information is available in 'How to update contents' in the OSS OSS CIRCABC User Guide.

#### Check out and Check in contents

**Check out** creates a **working copy** where the user make the changes while the main document remains **locked** for all other users. Once the changes have been made, the document is **checked in** which replaces the original document by the working copy, updates version and unlocks the content.

Leaders are also able to check in locked documents:

From the View detail of the working copy related to the locked document:

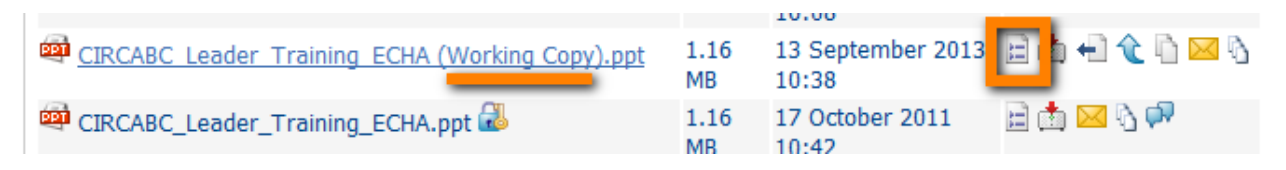

Click on Undo checkout or Check-in.

For additional information refer to the 'Check out and check in content' section of the OSS CIRCABC User Guide.

### **Managing Library users**

'User management' deals with changing the rights for the whole Interest Group. The following is an explanation of how to modify the role played by a Member in the Library or even a part of the Library.

What is user management for? - It allows you to restrict access rights to a specific space - some users will not be able to view the space, some will be able to read and download only and some will be able to upload and edit documents.

## Library Roles

The following **roles** can be assigned for the Library:

No access: Access to the Library is denied Access: Able to read and download contents and view their properties Edit only: Edit contents; cannot create or delete any contents Manage own: Create, edit and delete own contents and access (read and download) the documents created and managed by other members. Full edit: Create contents and edit the content of any owner; can only delete own contents. Administer: Same rights as the full-edit role plus the ability to delete any content, organise the Library and manage users.

### Changing a user or profile roles for a Space

#### How to change the role of an access profile

In the following example, the Library of the Interest Group 'Antartica' contains three Spaces:

| ▼  | Browse Spaces  |
|----|----------------|
| Na | ime 🔺          |
| 6  | ice sampling 🕕 |
| 5  | Training       |
| 0  | wild fauna 🕕   |

Spaces in the Library of the IG 'Antartica'

#### Problem:

The Interest Group Leader wishes to assign rights for the Space 'Wild fauna' as follows:

- ✓ 'Access' profile can add their own documents in the space while being able to read/download contents in the rest of the Library.
- ✓ 'Authors' will not be allowed to upload and will read only in this Space while retaining the rights to upload, edit and delete on the rest of the Library.
- ✓ **Registered** and **guest** users will not see the space Wild Fauna while still being allowed to download from the Library (role 'Access' for the Library).

#### Resolution:

- ✓ The role 'Access' of profile 'Access' will be changed to 'Manage own' on the Space 'Wild fauna'
- ✓ The role 'Full edit' of profile 'Author' becomes 'Access'
- ✓ No changes to profile 'Registered'

To manage the rights for a specific Space:

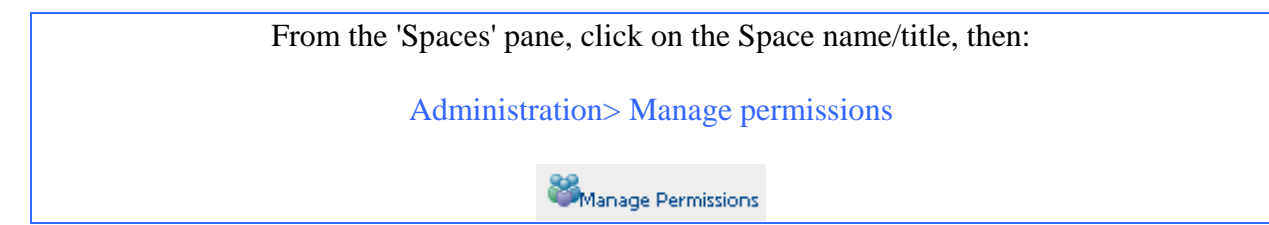

The list of access profiles is displayed:

- ✓ Deselect (uncheck) the option 'Inherit Parent Space Permissions'
- ✓ Click 'Grant new user/access-profile'

#### OSS CIRCABC 3.6 Leader Guide Version of 08/08/2014

| Library > wild fauna<br>User and Access-Profiles<br>Manage the permissions you ha | roles on: wild fauna<br>ve granted to users who | o access this locatio | on.                           |
|-----------------------------------------------------------------------------------|-------------------------------------------------|-----------------------|-------------------------------|
| User 'XXXXXX' is the current ow                                                   | ner                                             |                       | <u></u>                       |
| lisers and Access-Drofiles                                                        |                                                 |                       | Grant new user/access-profile |
| osers and recess promes                                                           |                                                 |                       |                               |
| Name 🔲                                                                            | Username 🔻                                      | Roles 🔲               | Actions 🔲                     |
| No items to display.                                                              |                                                 |                       |                               |
| Inherit Parent Space Permissions                                                  | Apply                                           |                       |                               |

The inheritance is deactivated: Access removed for all profiles on this Space

On the 'Change access rights' page, select the new rights for each profile for this Space:

- ✓ Select a profile
- $\checkmark$  Assign the role
- ✓ Repeat this operation as many times as necessary, press 'Add to list' for each profile/permission pair
- ✓ The profiles which are not selected will not be able to access the Space
- $\checkmark$  When done, press 'Next' and choose whether or not to notify the affected users.
- ✓ Press 'Finish' to save the changes

For the 'Wild fauna' space example above:

- ✓ Select profile 'Access' and assign the role 'Manage own'
- ✓ Select profile 'Author' and assign the role 'Access'
- ✓ Do not select 'Registered' or 'Guest'
- ✓ Select the other profiles which should retain the same access rights, and assign them with their initial role.

#### OSS CIRCABC 3.6 Leader Guide Version of 08/08/2014

| Library > wild fauna                                                                              |
|---------------------------------------------------------------------------------------------------|
| This wizard updates the access rights.                                                            |
| Steps 1. Step One - Modify the access right 2. Notify invited users                               |
| <b>Step One - Modify the access right</b><br>Modify the access right about this person or profile |
| General Properties                                                                                |
| Profile 💌 Search                                                                                  |
| Results for " in 'Profile'. Clear Results                                                         |
| Registered<br>Guest<br>Contributor<br>Author<br>External<br>Access<br>Secretary<br>migrateur      |
| Select Role                                                                                       |
| Manage Own<br>Edit Only<br>Full Edit<br>Administer<br>Access                                      |
| Add to List                                                                                       |
| Name                                                                                              |
| Access (LibManageOwn) 🏢                                                                           |
| Author (LibAccess)                                                                                |
| Contributor (LibAccess)                                                                           |
| Leader (LibAdmin)                                                                                 |

'Registered' and 'Guest' will NOT have access to this Space

Press 'Finish' and verify the list of members or profiles allowed to access this space.

| 🗸 User 'nsuppoci   | ' is the current owner. |              |                  |
|--------------------|-------------------------|--------------|------------------|
|                    |                         | 🔮 Grant n    | ew user/access-p |
| sers and Access-Pr | rofiles                 |              |                  |
| ame 🔲              | Username 🔻              | Roles 🚥      | Actions 🔲        |
| Access             |                         | LibManageOwn | ð 🕅              |
| <b>2</b>           |                         | LibAccess    | 🦭 隆              |
| Nuthor 📃           |                         | LibAdmin     | an 🔊 🖉           |
| Leader             |                         |              |                  |

#### More about the inheritance process

The rights to access a Space are inherited from one level above – IG level > root of the Library > Space > Subspace > Contents.

If the lower level is assigned a right opposite to what is allowed at the highest level, the stronger rights take priority over the weaker ones. This means that in our 'wild fauna' example, keeping the inheritance activated would result in the following status for 'Access' and 'Author':

- ✓ 'Access' would be given permission 'manage own' rights on the space 'wild fauna' while visiting the other parts of the Library in read-only mode.
- ✓ Although having been given the role 'Access' for 'wild fauna', the profile 'Author' would access to it with its initial 'Full-edit' role. This because the role 'Full edit' takes precedence over the role 'Access'.

```
Cutting 'inherit parent space permissions' for a Space can be used:

- To assign a profile with different role than is provided at the level of the

parent Space (or Library)

- To prevent a space from being viewed by certain profiles
```

The disadvantage of deselecting 'Inherit parent space permissions' is that for each space the users or access profiles need to be invited with the new access rights. This is done via the 'change rights' page (*in the example above, 'Leader' and 'Contributor' are re-invited and receive their initial roles*). This defines the actions that a user can perform.

#### Permission to access a subspace

The same '**Manage space permissions**' procedure allows you to invite members of your Interest Group to a subspace of the Library with a role which does not match their access profile.

To modify, on a single space, the permission for accessing to the Library, without modifying the member's profile:

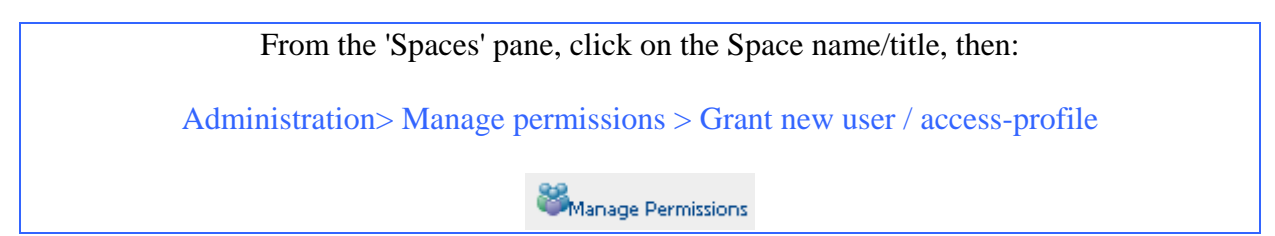

This launches the wizard for changing the access rights. Click 'User' instead of 'Profile' then search for the member and allocate a new role.

For more information about restricting spaces to subsets of user, refer to the CIRCABC – Information Hub under Tutorials <u>https://circabc.europa.eu/w/browse/c08dc5fb-022d-4983-8d62-3b288925d432</u>

- $\checkmark$  How to build a restricted access per space
- ✓ How to build a restricted and public access to the Interest group

# **Events Service**

General information about the events as well as how to check appointments can be found in the OSS CIRCABC User Guide.

The Leader guide explains the actions that only an administrator can do in the 'Events' Service.

### **Events roles**

The following roles have been defined for the service 'Events':

| $\checkmark$ | Administer |
|--------------|------------|
| $\checkmark$ | Access     |
| $\checkmark$ | No access  |

IG Leaders by default are assigned the role 'Administer'. This means that Leaders can create, modify or delete appointments and can view the menu:

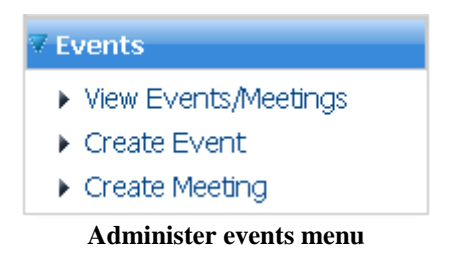

### Manage events

### View Events/Meetings

View events or meetings over a selected time period:

| Events                                                                        |                              |           |        |           |             |                 |
|-------------------------------------------------------------------------------|------------------------------|-----------|--------|-----------|-------------|-----------------|
| List of Events and Meetings<br>This page shows the list of Events and Meeting | s schedulded in this Interes | st Group. |        |           |             |                 |
| Search for Events and Meetings                                                |                              |           |        |           |             | Courth          |
| Current/Future                                                                |                              |           |        |           |             | Search          |
| Current/Previous                                                              |                              |           |        |           |             | Close           |
| Exact Date                                                                    |                              |           |        |           |             |                 |
| 13 • March • 2014 • Today                                                     |                              |           |        |           |             |                 |
| Current Interest Group                                                        |                              |           |        |           |             |                 |
| All Interest Groups                                                           |                              |           |        |           |             |                 |
| List of Events / Meetings                                                     |                              |           |        |           |             |                 |
| Interest Group 🛥                                                              | Title 🚥                      | Date 🛩    | Type 📾 | Contact 📾 | My status 📾 | Actions         |
|                                                                               |                              |           |        |           |             | Page 1 of 1 1 1 |

#### Create an event or a meeting

The main difference between Meetings and Events is that only Meetings offer the users the opportunity to accept or reject the invitation.

To schedule an event:

| From the IG ma       | ain menu:          |
|----------------------|--------------------|
| EVENTS > Create even | t / Create meeting |
|                      |                    |

Follow the link 'Create event' to activate the three-step creation wizard:
 ✓ Enter general information
 ✓ Define an audience
 ✓ Provide details about the organiser

#### <u>Step 1</u> - Enter general information

Provide a name and description, degree of priority, the place where the event will occur and other details.

| Eve | ent Properties      |                                                                                      |
|-----|---------------------|--------------------------------------------------------------------------------------|
| ۲   | Language:           | English                                                                              |
| •   | Title:              | Fish & chips                                                                         |
|     | Abstract:           | Fishermen and cooks meet for lunch and<br>discussion about the future of fishery.    |
| ۲   | Туре:               | Appointment 💌                                                                        |
| ۲   | Priority:           | High 💌                                                                               |
| ۲   | Date:               | 01 V April V 2009 V Today                                                            |
| ø   | Occurs:             | <ul> <li>Only Once</li> <li>Daily for times</li> <li>Every Days for times</li> </ul> |
| ۲   | Start Time:         | 11 💌 : 30 💌                                                                          |
| ۲   | End Time:           | 21 🕶 : 00 🕶                                                                          |
| ۲   | Standard Time Zone: | GMT+1 💌                                                                              |
|     | Location:           | on board                                                                             |
|     | Invitation Message: | Feel free to come and participate in the debate and samplings.                       |

The title and abstract are not multilingual

Set the occurrence rate of the appointment:

In the illustration above, we prepared a single event: the option 'Only once' is checked in the field 'Occurs'.

Set up a series of events by combining a periodicity and a number of occurrences. *In the example below, we scheduled a weekly appointment to be repeated three times:* 

| (       | $\mathbf{D}$ | Only Once |      |   |     |   |       |
|---------|--------------|-----------|------|---|-----|---|-------|
| Occurs: |              | Weekly    |      | * | for | 3 | times |
| (       | $\mathbf{D}$ | Every     | Days | * | for |   | times |
|         |              |           |      |   |     |   |       |

Various periodicities are possible

#### <u>Step 2</u> – Define the audience

The event will be 'open' or 'closed'.

**Open** events are limited to members of an Interest Group.

**Closed** events can bring together:

- ✓ Members of your Interest Group
- ✓ Members of any other CIRCABC Interest Group
- Registered users users who are logged into CIRCABC and are not members of an Interest Group
- ✓ Anonymous users users without a username or are not logged in

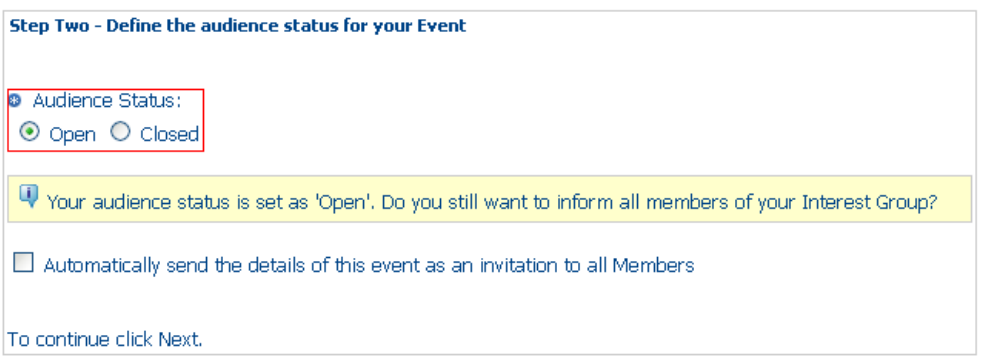

Every member of the Interest Group may attend this event

In the case of a **closed** event, a screen is opened where the participants can be added:

| Audience Status:                                                                                                    |
|----------------------------------------------------------------------------------------------------|
| Open Occosed                                                                                                    |
|                                                                                                    |
| $\blacksquare$ The audience status has been set to 'Closed'. Please, specify the participants.                                                                 |
| Part A: Write the emails of the external users (separated by 'Enter')                                                                                          |
| HBerlioz@yahoo.fr<br>Jphil.Rameau@barocco.fr                                                                                                    |
|                                                                                                    |
| Part B: Select internal users                                                                                                    |
|                                                                                                    |
| All Users Vierouge Search                                                                                                    |
| All Users Verouge' in 'All Users ' Clear Results                                                                                                    |
| All Users Verouge Search<br>Results for 'lerouge' in 'All Users '. Clear Results                                                                               |
| All Users Verouge Ierouge Search<br>Results for 'lerouge' in 'All Users '. Clear Results<br>Erick LEROUGE (AstroCloA@gmail.com)                                |
| All Users Verouge Ierouge Search<br>Results for 'lerouge' in 'All Users '. Clear Results<br>Erick LEROUGE (AstroCloA@gmail.com)                                |
| All Users Verouge Ierouge Search<br>Results for 'lerouge' in 'All Users '. Clear Results<br>Erick LEROUGE (AstroCloA@gmail.com)                                |
| All Users Verouge Ierouge Search<br>Results for 'lerouge' in 'All Users '. Clear Results<br>Erick LEROUGE (AstroCloA@gmail.com)                                |
| All Users Verouge Ierouge Search<br>Results for 'lerouge' in 'All Users '. Clear Results<br>Erick LEROUGE (AstroCloA@gmail.com)<br>Add to List                 |
| All Users Verouge Search<br>Results for 'lerouge' in 'All Users '. Clear Results<br>Erick LEROUGE (AstroCloA@gmail.com)<br>Add to List                         |
| All Users Verouge Ierouge Search<br>Results for 'lerouge' in 'All Users '. Clear Results<br>Erick LEROUGE (AstroCloA@gmail.com)<br>Add to List<br>Name         |
| All Users Versue Search<br>Results for 'lerouge' in 'All Users '. Clear Results<br>Erick LEROUGE (AstroCloA@gmail.com)<br>Add to List<br>Name<br>Amadeus WEBER |

Participants from outside and inside CIRCABC can be invited

#### <u>Step 3</u> - Provide details about the organiser

By default, the person who created the event is the organiser. Verify and edit the information as necessary.

| Step  | Three - | Contact Information |
|-------|---------|---------------------|
| ⊕ N   | Name:   | Stella BLACKDUST    |
| ⊕ F   | Phone:  | 1234567             |
| ⊕ E   | Email:  | AstroClo0@gmail.com |
| U     | JRL:    |                     |
|       |         |                     |
| То со | ontinue | click Finish.       |

A different organiser assigned

### Create a Meeting

Creating a meeting follows the same steps as for creating an event plus an additional step to set a relation between the meeting and a Space in the Library of the Interest Group.

In step 2 of setting up the meeting properties, optionally select a subspace of the Library:

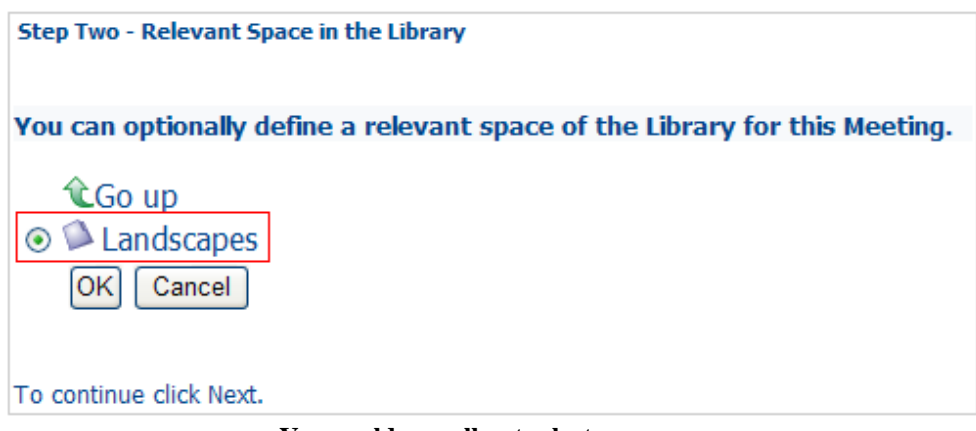

You could as well not select any space

The related space will be quoted on the details page of the meeting:

▼Relevant Space
Relevant Space for the Meeting: Library/Landscapes/

## Modify Events

To edit an event or meeting:

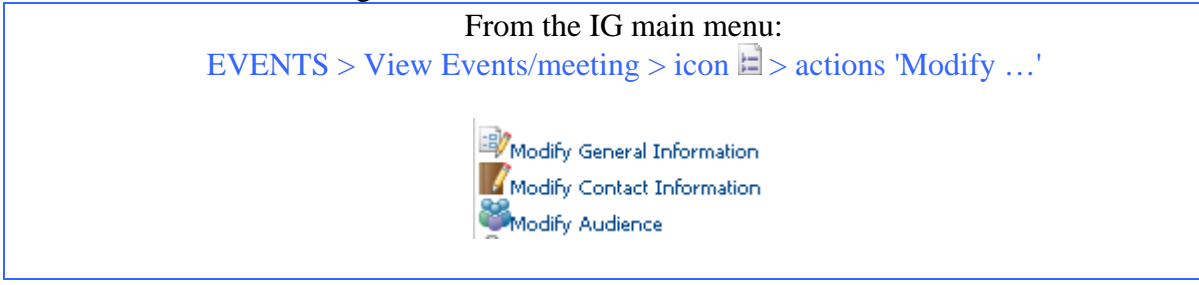

#### Change general information

Almost all data can be modified with the exceptions of changing the dates of a repeated appointment and the standard time zone.

#### Modify contact information

The organiser can provide different contact information (e-mail, phone, etc.). The changes are specific to this appointment only. The CIRCABC user account of the contact is not affected.

#### Modify audience

It is possible to swap between open and closed audiences.

#### Delete events

To cancel an event or meeting:

From the IG main menu: EVENTS > View Events/meeting > icon > action 'Delete'

Delete

To cancel occurrences of repeated events, should the whole appointment be deleted? - It is possible to remove either single occurrences or the entire series (see example below).

We have scheduled a meeting which should be repeated daily between the  $1^{st}$  and  $3^{rd}$  May 2009.

| Μa  | ay 200   | 9         |           | >>        |
|-----|----------|-----------|-----------|-----------|
| day | Thursday | Friday    | Saturday  | Sunday    |
|     | 30       | 1 Мау     | 2         | 3         |
|     |          | - 14:00 M | - 14:00 M | - 14:00 M |
|     |          |           |           |           |

This meeting is expected to occur three times

If for any reason, we have to cancel the appointment of Saturday May,  $2^{nd}$ . We display the calendar and click the link '- 14:00 M' on the cell labelled '2' to display the details of this meeting. We click 'delete' in the actions list. We are asked for what to delete.

| Events                                                                                                    |
|----------------------------------------------------------------------------------------------------|
| Delete Meeting<br>To remove "Evolution of the language of IT" from the calendar, click "Finish".                                 |
| You are about to delete a recurrent meeting. Do you want to delete all the occurences of the recurrent meeting or just this one? |
| Oelete this occurence.                                                                                                    |
| O Delete only the future occurences.                                                                                             |
| O Delete the series.                                                                                                    |
| Either one occurrence or the full series can be deleted                                                                          |

We check the radio button beside 'Delete this occurrence' and confirm the operation.

| May 2009 >> |          |           |          |           |
|-------------|----------|-----------|----------|-----------|
| day         | Thursday | Friday    | Saturday | Sunday    |
|             | 30       | 1 May     | 2        | 3         |
|             |          | - 14:00 M |          | - 14:00 M |
|             |          |           |          |           |

When complete only the appointment of May 2nd has been removed from the calendar

If the first appointment of a series is cancelled, the meeting details will be refreshed with the date of next occurrence. The 'start date' field will not change.

# Newsgroups Service

Newsgroups is the online discussion service of Interest Groups where members can hold conversations in the form of posted messages. The Newsgroups service is a collection of 'Forums' that contain 'Topics' and 'Discussions'.

Optionally, discussions can be moderated (messages need to be approved by a moderator before they become visible).

General information about Newsgroups and forums can be found in the OSS CIRCABC User Guide.

The *CIRCABC Leader Guide* explains only the actions that Newsgroup administrators can perform.

### Managing Newsgroups Users

### Roles in the Newsgroups service

Participating and performing actions in Newsgroups is conditioned by the role that has been granted for this service. The role is assigned by any Interest Group administrator (the IG Leader, for instance).

Specific roles for the Newsgroups service:

No-Access: Cannot even see "Newsgroups" listed in the main menu
Access: Can only read posts
Access and Post: Can read and post message; can edit or delete your own posts
Moderate: In addition to creating topics and posts, can approve or reject any subject or message created in a moderated forum
Administer: Can create, administer and delete forums. Consequently, can create topics and post messages; can also delete any topic or message.

### **Create a Forum**

Title 🔻

CIRCABC Improvements

To enable discussions, a Leader must first create a new Forum:

| My Interest Group 🍼 |  |
|---------------------|--|
| Information         |  |
| Library             |  |
| Members             |  |
| Events              |  |
| Newsgroups          |  |
| Create Forum        |  |
| Administration      |  |

**Name** the Forum and specify whether it is **moderated** or not (the description is optional). Then **Create Forum:** 

| Newsgroups<br>Create Ford<br>Enter informat | um<br>ion about the new forum then click Create Forum.                                      |              |
|---------------------------------------------|---------------------------------------------------------------------------------------------|--------------|
| ▼ Forum propert                             | ies 🥖                                                                                       | Create Forum |
| Name:                                       | CIRCABC Improvements                                                                        | Cancel       |
| Description:                                | Please advice how can we improve CIRCABC                                                    |              |
| Apply moderation                            | :<br>:                                                                                      |              |
| Newsgroups                                  |                                                                                             | Http   Back  |
| Newsgroup<br>This service o                 | <b>)5</b><br>ontains forums wherein the members of your interest group can exchange their : | views.       |
| Browse Forums                               | 5                                                                                           |              |

Please advice how can we improve CIRCABC

Description

Actions

Top of the page 🔺

Page 1 of 1

## Moderated forum

Discussions can be moderated when messages need to be approved before becoming visible. The role 'Moderator' can be assigned by an Interest Group Leader.

|   |                 |                                               | Posts waiting for approval |
|---|-----------------|-----------------------------------------------|----------------------------|
|   |                 |                                               | Watch this thread          |
|   | Author          | Subject: Online editor                        |                            |
| ? | Mounir MARZOUK  | Posted on: 31 December 2013 11:58             | <b>(()</b>                 |
|   | Profile: Author | I propose to add an on line documents editor, |                            |
|   |                 |                                               | Signal an abuse            |

### Creating new topics

Navigate to the **forum** where the new topic is to be created.

*Leaders must first create a Forum, then Authors, Contributors or anyone with 'Access and Post' permission can create a Topic in the Forum* 

### Delete a Forum or post

Click on View detail icon next to the Forum or Topic

| Title 🔻                                                                                                    | Description                              | Actions               |
|----------------------------------------------------------------------------------------------------|------------------------------------------|-----------------------|
| CIRCABC Improvements                                                                                                    | Please advice how can we improve CIRCABC |                       |
|                                                                                                    |                                          | Page 1 of 1 🔣 💽 🖬 🕨 🗎 |
|                                                                                                    |                                          |                       |
| Browse Topics                                                                                                    |                                          |                       |
| ▼ Browse Topics<br>Title マ                                                                                                    | Number of Replies                        | Actions               |
| ▼ Browse Topics Title ▼  Find the other statement of the statement of the | Number of Replies  0                     | Actions               |

Click on Delete Forum or Delete Topic, or navigate to the topic and click on delete icon

| Author          | Subject: Online Editor                       |               |        |
|-----------------|----------------------------------------------|---------------|--------|
| Mounir MARZOUK  | Posted on: 31 December 2013 13:47            |               | S / 10 |
| Profile: Author | I propose to add an online documents editor, | <b>(</b> ) a: | 1      |

OSS CIRCABC 3.6 Leader Guide Version of 08/08/2014

# **Information Service**

#### About the Information service

The **Information Service** is where an Interest Group's website is hosted. This can be visible to invited users only or to everyone.

This service consists of two parts:

- $\checkmark$  A repository: where information to be published is stored
- ✓ A publishing area: the place where links to information are published

#### **Information Service roles**

Users granted the Access role can browse the service and look at the links in the publishing area.

Administrators of the Information service can:

- ✓ Upload, modify, remove documents on the repository
- ✓ Create links to be published in the publishing area
- ✓ Manage users' rights for the Information service

By default, Interest Group Leaders are assigned the role Administer.

#### **Presenting the Interest Group**

A **mini website** is created locally on a computer and the elements **uploaded** to the Information Service. Finally the elements are **associated with an index file** where links are set to the documents to be browsed on the publishing area.

#### Creating an information page

The web pages for the Information Service are created off-line then uploaded to the Interest Group Information Service repository.

| To access the repository: |                            |
|---------------------------|----------------------------|
| F                         | rom the IG main menu:      |
| INFORM                    | MATION > Browse repository |
|                           |                            |
|                           | ✓ Information              |
|                           | Browse repository          |
|                           |                            |
|                           |                            |

Click on 'browse repository' to find the commands for uploading to the information site:

| IntergroupX12 🔻                                    |  |  |  |
|----------------------------------------------------|--|--|--|
| ✓ Information                                      |  |  |  |
| <ul><li>Add content</li><li>Create space</li></ul> |  |  |  |
| Library                                            |  |  |  |
| Members                                            |  |  |  |
| Events                                             |  |  |  |
| Newsgroups                                         |  |  |  |
| Surveys                                            |  |  |  |
| Administration                                     |  |  |  |

#### Two commands and the information site takes shape

- ✓ Click 'Add content' to load the html file. In our example, we add 'EU-gallery.htm'.
- ✓ Then 'Create space' to create the space where the files will be uploaded. This space will be related to the htm(l) file loaded in 'Content' (similar to a 'file folder') and will contains the documents to be inserted into the web page, such as images.

*Our folder 'EU-gallery\_files' contains 5 pictures. We create the space 'EU-gallery\_files' and upload the 5 images.* 

A future release of CIRCABC will offer the opportunity to load these documents in bulk.

| Information Serv                     | ice               | he current Interest Gro | un.                 | Http<br>WebDa         |
|--------------------------------------|-------------------|-------------------------|---------------------|-----------------------|
| The information service              |                   |                         | ар•<br>отос         | Review                |
| ▼Spaces                              |                   |                         |                     |                       |
| Name 🔻                               | Title             | Modified                |                     | Actions               |
| EU-gallery_files 23 March 2009 14:27 |                   | 14:27                   | <u>aq</u>           |                       |
|                                      |                   |                         |                     | Page 1 of 1 📧 🖬 🖬 🕨 🗎 |
|                                      |                   |                         |                     | Top of the page 🔺     |
| ▼Content                             |                   |                         |                     |                       |
| Name 🔻                               | Title             | Size                    | Modified            | Actions               |
| 🕮 EU-gallery.htm                     | EU: photo gallery | 29.23 KB                | 23 March 2009 14:26 |                       |
|                                      |                   |                         |                     | Page 1 of 1 H I I B   |

Uploaded web pages on the 'Information service' repository

 $\checkmark$  Lastly, the content is linked to the space through an index.

| Configure the index file:                                                   |
|-----------------------------------------------------------------------------|
| From the IG main menu:                                                      |
| <b>INFORMATION</b> > Administration > Edit Information Service properties   |
|                                                                             |
| From any Administration page:                                               |
| Go to Information administration page > Edit Information Service properties |
|                                                                             |
| Edit Information Service properties                                         |
|                                                                             |
|                                                                             |

The index has the same name as the htm(l) file uploaded as content. On the page 'Modify space properties', input the exact name of htm(l) file in the field 'Index page'.

| (Information)<br>Modify<br>Modify | y Information Service Prop<br>the Information Service top folde | erties<br>er properties then click OK. |
|-----------------------------------|-----------------------------------------------------------------|----------------------------------------|
| Title:                            | Information                                                     | Translate                              |
| Description:                      |                                                                 | Translate                              |
| 🕴 Name:                           | Information                                                     |                                        |
| Owner:                            | Administrator                                                   |                                        |
| Adapt:                            |                                                                 |                                        |
| Index page:                       | EU-Gallery.htm                                                  |                                        |

Tick 'Adapt' and the information page is displayed in the same window

Confirm the changes and close 'Edit Information Service properties'.

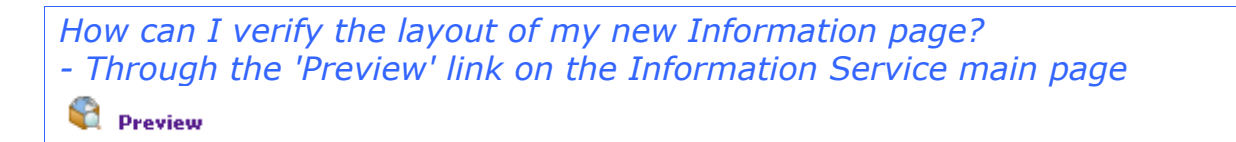

In the example below, 'Adapt' was un-checked: the information page opens in a new window.

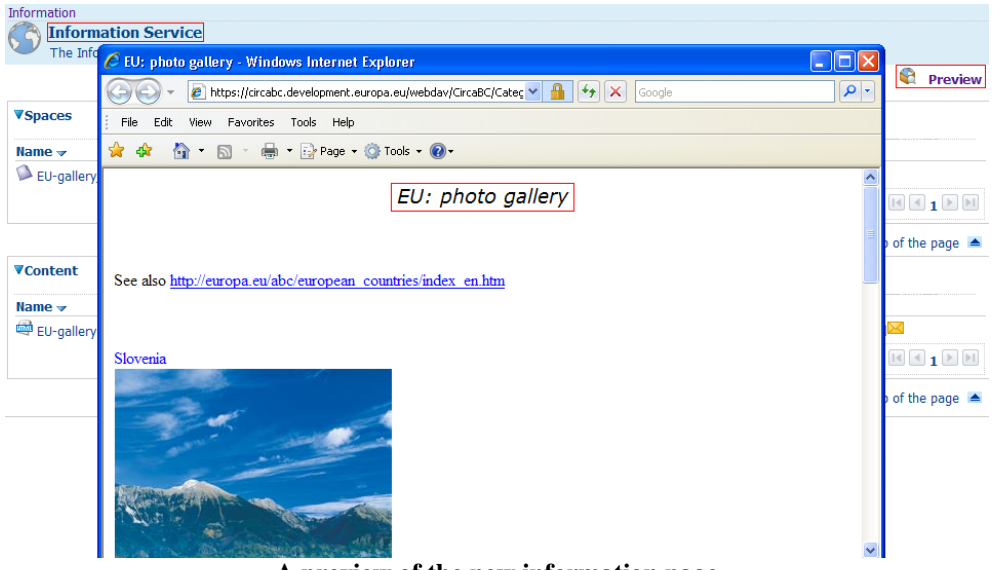

A preview of the new information page

### Modifying an information page

Spaces in the Information Service are similar to those in the Library and can be edited or removed in the same way.

Contents have the same properties as those in the Library and similar actions can be performed on them.

OSS CIRCABC 3.6 Leader Guide Version of 08/08/2014

# Administer the Interest Group

Interest Group Leaders and Administrators can manage the group at the levels of the entire Interest Group, the services... using the Administration console.

#### **Administer the Interest Group**

The level Administer the Interest Group allows Leaders to configure settings over the group as a whole.

| Administer the Interest Group 'TEST': |
|---------------------------------------|
| Administration tasks:                 |
| 🖗 Log Files                           |
| Edit Properties                       |
| Interest group summary                |
| Manage auto-upload                    |
| Hanage External Repositories          |
|                                       |

### Log Files

Log files allow administrators to view actions by user, by service, by method (type of action) and by date range.

| Log files viewing<br>View the log file for the current Interest Group |                              |  |  |  |  |
|-----------------------------------------------------------------------|------------------------------|--|--|--|--|
| Search Fi                                                             | ter                          |  |  |  |  |
| User:                                                                 | All 👻                        |  |  |  |  |
| Service:                                                              | All                          |  |  |  |  |
| Method:                                                               | All                          |  |  |  |  |
| From:                                                                 | 25 ▼ February ▼ 2014 ▼ Today |  |  |  |  |
| To:                                                                   | 04 • March • 2014 • Today    |  |  |  |  |
| Export log to excel                                                   |                              |  |  |  |  |

### Edit Properties

To change the title, description or contact information for the homepage of the Interest Group, proceed as follows:

Click on **Administration** (from the Interest Group homepage; from any other page of the group, follow this path: **Administration** > **Go to the interest group administration page**)

Click on **Edit properties** (under Administer the Interest Group "xxx"); make all the necessary changes

Click **OK** to save the changes

|                                                                                                  |                                                                                                    | Administration Console                                  |
|--------------------------------------------------------------------------------------------------|----------------------------------------------------------------------------------------------------|---------------------------------------------------------|
| Information                                                                                      |                                                                                                    | Use this view to perform system administration function |
| Library                                                                                          |                                                                                                    | Administer the User 'circabcsup':                       |
| Members                                                                                          |                                                                                                    |                                                         |
| Events                                                                                           |                                                                                                    | Wy Account                                              |
| Newsgroups                                                                                       |                                                                                                    | View Memberships                                        |
| Surveys                                                                                          |                                                                                                    | II My Calendar                                          |
| Administratio                                                                                    | in                                                                                                 | My saved searches                                       |
| Search                                                                                           |                                                                                                    | Wy Notification Status                                  |
|                                                                                                  | Go                                                                                                 | Administer the Interest Group 'Infohub':                |
| Advanced                                                                                         | Search                                                                                             | Administration tacks:                                   |
|                                                                                                  |                                                                                                    |                                                         |
| Main Monu                                                                                        |                                                                                                    | Log Files                                               |
| Main Menu                                                                                        |                                                                                                    | E Chit Description                                      |
| Modify In<br>Modify the Ir                                                                       | terest Group Prope                                                                                 | erties<br>then click OK.                                |
| Modify In<br>Modify the Ir<br>Title:                                                             | <b>terest Group Prope</b><br>Iterest Group properties t<br>Test & Demo                             | erties<br>then click OK.<br>Translate                   |
| Modify In<br>Modify the Ir<br>Title:                                                             | terest Group Prope<br>terest Group properties t<br>Test & Demo                                     | erties<br>then click OK.<br>Translate                   |
| Modify In<br>Modify the Ir<br>Title:<br>Description:                                             | terest Group Prope<br>Iterest Group properties t<br>Test & Demo                                    | erties<br>then click OK.<br>Translate                   |
| Modify In<br>Modify the Ir<br>Title:<br>Description:                                             | terest Group Prope<br>Iterest Group properties t<br>Test & Demo                                    | erties then click OK. Translate                         |
| Modify In<br>Modify the Ir<br>Title:<br>Description:<br>Name:                                    | terest Group Prope<br>Iterest Group properties t<br>Test & Demo                                    | erties<br>then click OK.<br>Translate                   |
| Modify In<br>Modify the Ir<br>Title:<br>Description:<br>Name:<br>Icon:                           | terest Group Prope<br>Iterest Group properties t<br>Test & Demo<br>Test&Demo                       | erties then click OK. Translate                         |
| Modify In<br>Modify the Ir<br>Title:<br>Description:<br>Name:<br>Icon:<br>Owner:                 | terest Group Prope<br>Iterest Group properties t<br>Test & Demo<br>Test&Demo                       | erties then click OK. Translate Translate               |
| Modify In<br>Modify the Ir<br>Title:<br>Description:<br>Name:<br>Icon:<br>Owner:                 | terest Group Prope<br>Iterest Group properties t<br>Test & Demo<br>Test&Demo                       | Edit Properties                                         |
| Modify In<br>Modify the Ir<br>Title:<br>Description:<br>Name:<br>Icon:<br>Owner:<br>Contact:     | terest Group Prope<br>Iterest Group properties t<br>Test & Demo<br>Test&Demo                       | erties then click OK. Translate Translate               |
| Modify In<br>Modify the Ir<br>Title:<br>Description:<br>Name:<br>Icon:<br>Owner:<br>Contact:     | terest Group Prope<br>terest Group properties t<br>Test & Demo<br>Test&Demo<br>Administrator admin | erties then click OK. Translate Translate Translate     |
| Modify In<br>Modify the Ir<br>Title:<br>Description:<br>Name:<br>Icon:<br>Owner:<br>Contact:     | terest Group Prope<br>terest Group properties t<br>Test & Demo<br>Test&Demo<br>Administrator admin | erties then click OK.  Translate Translate Translate    |
| Modify In<br>Modify the Ir<br>Title:<br>Description:<br>Owner:<br>Contact:<br>Light description: | terest Group Prope<br>terest Group properties t<br>Test & Demo<br>Test&Demo<br>Administrator admin | erties then click OK. Translate Translate Translate     |

### Interest Group summary

The Interest Group Summary is where the IG Global statistics, Timeline activity and Interest group structure can be displayed and exported.

### Manage Auto-upload

This is where uploads can be scheduled to automatically update documents from an FTP server.

| You can configure t                                                                        | pload<br>he auto-uplo | bad feature in this page |               |          |                |                           |                 |                  |              |
|--------------------------------------------------------------------------------------------|-----------------------|--------------------------|---------------|----------|----------------|---------------------------|-----------------|------------------|--------------|
| List of configurations                                                                     |                       |                          |               |          |                |                           |                 |                  | Ok<br>Cancel |
| Status CIRCABC pat                                                                         | h to file             | File na                  | me            | Ftp Host | Job notificati | on Aut                    | o extract       | Date restriction | Actions      |
| <ul> <li>Enabled</li> <li>Disabled</li> <li>Problem (please verify description)</li> </ul> | locument)             |                          |               |          |                |                           |                 |                  |              |
| Configure auto-upload:                                                                     |                       |                          |               |          |                |                           |                 |                  |              |
| F                                                                                          | TP host:              |                          |               |          |                |                           |                 |                  |              |
| F                                                                                          | TP port:              |                          |               |          |                |                           |                 |                  |              |
|                                                                                            |                       |                          |               |          |                |                           |                 |                  |              |
| Pat                                                                                        | h to file:            |                          |               |          |                |                           |                 |                  |              |
|                                                                                            |                       |                          |               |          |                |                           |                 |                  |              |
|                                                                                            | Login:                |                          |               |          |                |                           |                 |                  |              |
| Pa                                                                                         | assword:              |                          |               |          |                |                           |                 |                  |              |
|                                                                                            |                       | Test connection          |               |          |                |                           |                 |                  |              |
| Click here to select the des                                                               | tination              |                          |               |          |                |                           |                 |                  |              |
|                                                                                            |                       |                          |               | and and  |                |                           |                 |                  |              |
| File should be up                                                                          | ploaded: Da           | iy: Every day 💌 at F     | our: Every no | our 💌    |                |                           |                 |                  |              |
| Auto                                                                                       | extract:              |                          |               |          |                | Auto extract archive in c | ase of ZIP file |                  |              |
| Job notif                                                                                  | ications:             |                          | 10            |          |                | Select to enable / unsele | ct to disable   |                  |              |
| Email re                                                                                   | ecipients             |                          |               |          | *              |                           |                 |                  |              |
|                                                                                            |                       |                          |               |          | -              |                           |                 |                  |              |
|                                                                                            | Us                    | e comma in case of multi | ole addresses |          |                |                           |                 |                  |              |

More information related to auto uploads can be found in the OSS CIRCABC User Guide under 'Update via auto-upload' in the 'Perform common actions in the Library' section.

### Manage External Repositories

This functionality is specific to European Commission users of the central repository 'Hermes' to facilitate registering of documents directly from CIRCABC. For more information, please contact DIGIT ARES SUPPORT.

| Configured Repositories    |                 |                   |
|----------------------------|-----------------|-------------------|
| Name 🔻                     | Registered On 📾 | Actions           |
| 🛍 Hermes                   | 01 October 2013 | î                 |
|                            |                 | Page 1 of 1 🗐 🔳 🕨 |
| New Available Repositories |                 |                   |

### Manage documents

The following actions, allow administrators to configure the following:

Manage documents: Keywords Dynamic Properties Notification Status Manage paste notifications Public saved searches for interest group

### Keywords

CIRCABC allows users to describe documents with a set of multilingual keywords defined by the Interest Group Leader as Library Administrator.

Content creators may add keywords from the list to the contents they upload or edit.

To define new keywords:

| From the IG main menu:                                  |
|---------------------------------------------------------|
| ADMINISTRATION > Keywords                               |
|                                                         |
| From any administration page:                           |
| Go to the Interest Group Administration page > Keywords |
|                                                         |
| Keywords                                                |

Choosing keywords' takes you to the page 'Manage document keywords' where you can:

- ✓ Create new keywords (optionally with translations)
- ✓ Edit or delete the existing keywords

| Manage Document Keywords<br>Manage the documentd keywords define in this Interest Group.                                                                                                    |                 |
|----------------------------------------------------------------------------------------------------|-----------------|
| Define new                                                                                                    | keyword         |
| Keywords Defined                                                                                                    |                 |
| Language Filter: All Languages 💌 🛛 filter                                                                                                    |                 |
| Value 🗸                                                                                                    | Actions         |
| Ausschuss der Regionen, alueiden komitean, Комитет на регионите, Committee of the Regions,<br>Comité des Régions, Régiók Bizottsága, Coiste na Réigiún, Regionsudvalget, Comitato delle<br>regioni, Il-Kumitat tar-Reĝjuni, Regionų komitetas, Regioonide Komitee, Ептропή тων<br>Пεριφερειών, Comitetul Regiunilor, Comité de las Regiones, Reĝionu komitejas, Výbor regiónov,<br>Odbor regij, Regionkommittén, Výbor regionů, Comité das Regiões, Comité van de Regio's,<br>Komitet Regionów |                 |
| Gol, Rad, But, Goal                                                                                                    | <b>~</b> /}(    |
| Medio ambiente, Ambiente, Околна среда, Περιβάλλον, Environnement, Environment                                                                                                    | <b>7</b> .      |
| Mexico, Messico, Mexique, Mexico                                                                                                    | <b>7</b> 6      |
| onopatulaku, Keyword, Karustra                                                                                                    | ( <b>7)</b> (A) |
|                                                                                                    |                 |

Keywords are managed by the IG leader from this page

#### **Create keywords**

We wish to add the keyword 'design' to our list of descriptors. We also need to associate the equivalent Italian, Czech and Romanian keywords

To create keywords:

From the IG main menu: ADMINISTRATION > Keywords > Define new keywords From any administration page: Go to the Interest Group Administration page > Keywords > Define new keywords <u>Define new keyword</u> From the page 'Define keyword', select a language, input the new keyword and press 'Add to list'. Repeat these actions until all the preferred linguistic versions have been added. Finally, press 'OK' to save the changes.

| Define Keyword<br>This dialog helps you to define a keyword with its related translations to be later assigned in the docume<br>Interest Group. | ents stored in your |
|----------------------------------------------------------------------------------------------------|---------------------|
| 1. Specify language and description for the keyword                                                                                             |                     |
| Romanian 💌 desen                                                                                                    | Cancel              |
| 2. Add keyword to the list                                                                                                    |                     |
| Add to List                                                                                                    |                     |
| Language Name                                                                                                    |                     |
| en design 🍿                                                                                                    |                     |
| cs designu 🗎                                                                                                    |                     |

A new multilingual keyword is added

Click OK to return to the page 'Manage document keywords' to view the new keyword.

| Manage Document Keywords Manage the documentd keywords define in this Interest Group.                                                                                                    |                |
|----------------------------------------------------------------------------------------------------|----------------|
| 🙆 Define new                                                                                                    | keyword        |
| Keywords Defined                                                                                                    |                |
| Language Filter: All Languages 💌 🛛 filter                                                                                                    |                |
| Value 🔻                                                                                                    | Actions        |
| Ausschuss der Regionen, alueiden komitean, Комитет на регионите, Committee of the Regions,<br>Comité des Régions, Régiók Bizottsága, Coiste na Réigiún, Regionsudvalget, Comitato delle<br>regioni, Il-Kumitat tar-Reġjuni, Regionų komitetas, Regioonide Komitee, Επιτροπή των<br>Περιφερειών, Comitetul Regiunilor, Comité de las Regiones, Reģionu komitejas, Výbor regiónov,<br>Odbor regij, Regionkommittén, Výbor regionů, Comité das Regiões, Comité van de Regio's,<br>Komitet Regionów | <b>(1)</b> (1) |
| designu, design, design, desen                                                                                                    | <b>~</b> 167   |
| Gol, Rad, But, Goal                                                                                                    | <b>~~</b> ~    |
| Medio ambiente, Ambiente, Околна среда, Περιβάλλον, Environnement, Environment                                                                                                    | <b>~</b> /~    |
| Mexico, Messico, Mexique, Mexico                                                                                                    | <b>~</b> /1<7  |
| onopatulaku, Keyword, Karustra                                                                                                    | <b>~</b> /~    |
|                                                                                                    |                |

The new keyword is displayed with the 'All Languages' filter

In the illustration below, we asked to display only the keywords in Czech.

#### OSS CIRCABC 3.6 Leader Guide Version of 08/08/2014

| Manage Document Keywords<br>Manage the documentd keywords define in this Interest Gro | up.           |                    |
|---------------------------------------------------------------------------------------|---------------|--------------------|
|                                                                                       | ۲             | Define new keyword |
| Keywords Defined                                                                      |               |                    |
| •                                                                                     |               |                    |
| Language Filter: Czech 💌 filter                                                       |               |                    |
| Value 🔻                                                                               | Actions       |                    |
| designu                                                                               | <b>~~</b>     |                    |
| Rad                                                                                   | <b>7</b> .    |                    |
| Výbor regionů                                                                         | ( <b>7</b> k) |                    |
| Only the keywords in Czech a                                                          | re shown      |                    |

#### **Edit keywords**

Icons 'Edit' (<sup>(2)</sup>) and 'Delete' (<sup>(3)</sup>) allow keywords on the 'Manage document keywords' page to be modified/deleted.

To modify or delete only one linguistic version of a term, select the relevant language 'Language filter' then click on the appropriate icon beside the keyword to be deleted or modified. The corresponding dialog is launched.

*I would like to delete a keyword that was created in several languages. Does it need to be deleted language-by-language? - Not at all. Just select 'All languages' as the 'Language filter' on the page 'Manage document keywords'.* 

#### **Dynamic properties**

CIRCABC provides default properties for contents and spaces, for instance: Name, Title, Description, Creator etc... To include additional properties (tags) specific to the IG needs, use 'Dynamic Properties'.

By default, there are no 'dynamic properties' defined and these can optionally be created by an administrator of the group.

## Managing dynamic properties

| To create, edit or delete dynamic properties:                                                      |
|----------------------------------------------------------------------------------------------------|
| From the IG main menu:                                                                             |
| ADMINISTRATION > Dynamic properties                                                                |
| From any administration page:<br>Go to the Interest Group administration page > Dynamic properties |

The list of already created dynamic properties is displayed for editing or deletion:

| Manage Dynar<br>Manage the dynar | nic Document Pro<br>nic document properti | perties<br>es defined in this Int | erest Group          |                |
|----------------------------------|-------------------------------------------|-----------------------------------|----------------------|----------------|
|                                  |                                           | 4                                 | Click here to define | a new property |
| Name                             | Туре                                      | Languages                         | Valid Values         | Actions        |
| GoodOrBad                        | SELECTION                                 | [en, bg]                          | good; BAD;           | 2×@</td        |
| Targeted audience                | TEXT_AREA                                 | [en, fr]                          |                      | 2</td          |
| sound track                      | SELECTION                                 | [en, fr]                          | yes; no;             | 2</td          |
|                                  | View the                                  | dvnamic prope                     | rties                |                |

### Include additional properties in documents

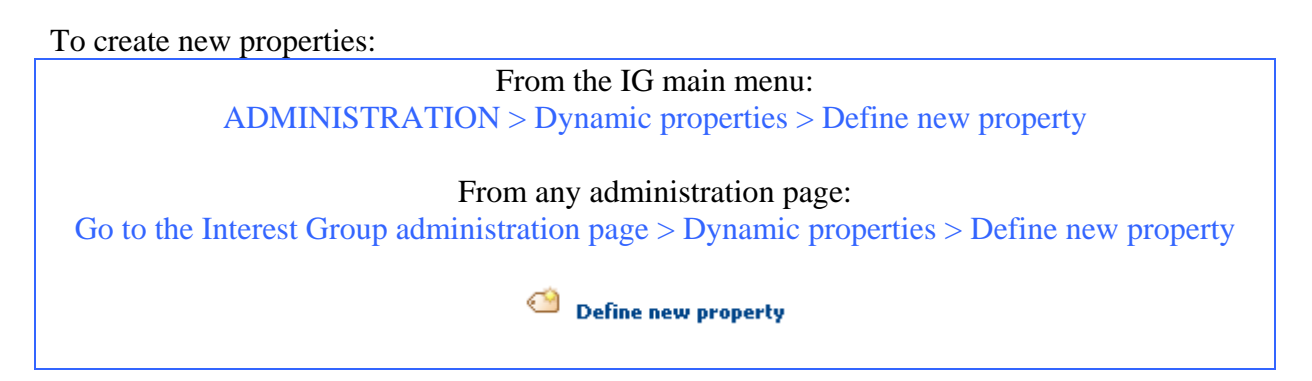

Type a name, in as many languages as needed. Then associate a value to the name.

In the example below, we add a property for our catalogue references. We maintain three catalogues which are called 'vegetables', 'flowers' and 'other seeds'. These may be read by Danish-, English-, Italian-, and Maltese-speakers. We create a document property 'catalogue' available in the above-listed languages. We capture the **property description** in all the languages we need. The 'content language filter' applied will determine which language the 'catalogue' will be displayed in.

| Steps<br>1. Define De               | escriptions 2.                    | Specify Ty                 | rpe 3. Summar   | / |                 |  |
|-------------------------------------|-----------------------------------|----------------------------|-----------------|---|-----------------|--|
| <b>Step One - D</b><br>Specify lang | efine Descriptio<br>Juage and des | o <b>ns</b><br>cription fo | or the property |   |                 |  |
| Maltese                             |                                   |                            | 🖌 katalgu       |   | Add Description |  |
| List of descri                      | ptions per lang                   | uage                       |                 |   |                 |  |
| Language                            | Translation                       |                            |                 |   |                 |  |
| en                                  | catalogue                         | Ŵ                          |                 |   |                 |  |
| it                                  | catalogo                          | Ŵ                          |                 |   |                 |  |
| da                                  | Sortsliste                        | Ŵ                          |                 |   |                 |  |

The property name will be displayed in one of these languages

*Click on Next, in step two we choose a type of property from the following:* 

- ✓ Date field
- ✓ *Text field (one line)*
- ✓ Text area (a paragraph)
- ✓ Selection (user chooses between several options).

If using the type 'selection' be sure to list each item on a separate line in the dedicated textbox...

| Steps       1. Define Descriptions     2. Specify Type     3. Summary  |  |
|------------------------------------------------------------------------|--|
|                                                                        |  |
| <b>Step Two - Define the property type</b><br>Define the property type |  |
| 1 Specify the property type                                            |  |
| Selection 💌                                                            |  |
| 2. Specify valid values for the property                               |  |
| Flowers                                                                |  |
| Vegetables                                                             |  |
| Other seeds                                                            |  |
|                                                                        |  |
|                                                                        |  |

Selection: write one value per line

The records are displayed for validation. Press 'back' to edit or 'Finish' to accept the changes.

| <b>Steps</b><br>1. Define Descriptions 2, 9 | pecify Type 3. Summary                                  |
|---------------------------------------------|---------------------------------------------------------|
| Step Tree - Suppose                         |                                                         |
| The information you enter                   | ed is shown below.                                      |
| Droperty type                               | Selection                                               |
|                                             | (m) estalegue (t) estalege (de) Certaliste (mt) katalgu |
| Dronarty description:                       |                                                         |

The new property is now listed on the page 'Manage Dynamic Document Properties'.

| Manage Dynamic Document Properties<br>Manage the dynamic document properties defined in this Interest Group |           |                  |                                   |                 |
|----------------------------------------------------------------------------------------------------|-----------|------------------|-----------------------------------|-----------------|
| Click here to define a new property                                                                         |           |                  |                                   |                 |
| Name                                                                                                    | Туре      | Languages        | Valid Values                      | Actions         |
| catalogue                                                                                                   | SELECTION | [da, mt, it, en] | Flowers; Vegetables; Other seeds; | ( <b>7)</b> (a) |
| GoodOrBad                                                                                                   | SELECTION | [en, bg]         | good; BAD;                        | <b>7</b> 67     |
| Targeted audience                                                                                           | TEXT_AREA | [en, fr]         |                                   | <_2 <a></a>     |
| sound track                                                                                                 | SELECTION | [en, fr]         | yes; no;                          | <b>/2</b> CA    |
| A new key is available for document analysis                                                                |           |                  |                                   |                 |

The dynamic properties are displayed with the details of Library contents. To add them retrospectively, run the action 'Edit content properties' ('contents' pane of the parent space > 'view details' > 'Edit content properties'). For all future uploaded contents the property will be proposed on the page 'Modify content properties':

#### OSS CIRCABC 3.6 Leader Guide Version of 08/08/2014

|     | Details of 'Baltic<br>View the details abou | <b>sea.jpg'</b><br>t the content.       |   |
|-----|---------------------------------------------|-----------------------------------------|---|
| Pro | perties                                     |                                         |   |
|     |                                             | - h                                     |   |
| JPG | Name:                                       | Baltic sea.jpg                          |   |
|     | Content Type:                               | JPEG Image                              |   |
|     | Encoding:                                   | UTF-8                                   |   |
|     | Title:                                      | Baltic sea, jpg 🚯                       |   |
|     | Description:                                | 0                                       |   |
|     | Author:                                     |                                         |   |
|     | Size:                                       | 55.48 KB                                |   |
|     | Creator:                                    | AstroLead@circa                         |   |
|     | Created Date:                               | 9 September 2008 10:47                  |   |
|     | Modifier:                                   | tayotcl@cec                             |   |
|     | Modified Date:                              | 26 September 2008 15:40                 |   |
|     | status:                                     | DRAFT                                   |   |
|     | issue date:                                 |                                         |   |
|     | reference:                                  |                                         |   |
|     | keyword:                                    |                                         |   |
|     | GoodOrBad:                                  | good                                    |   |
|     | sound track:                                | no                                      |   |
|     | Targeted audience:                          | herbalists, plant collectors, gardeners |   |
|     | catalogue:                                  | Other seeds                             |   |
|     | Security ranking:                           | PUBLIC                                  | - |

These properties only belong to our Interest Group

### Remove a dynamic property

To remove a dynamic property:

From the IG main menu: ADMINISTRATION > Dynamic properties > icon <a>

From any administration page: Go to the Interest Group administration page > Dynamic properties > icon <a>

### Modify a dynamic property

To edit an existing dynamic property:

| From the IG main menu:<br>ADMINISTRATION > Dynamic properties > icon 🦃                                    |             |
|----------------------------------------------------------------------------------------------------|-------------|
| From any administration page:<br>Go to the Interest Group administration page > Dynamic properties > icon | <b>€_</b> 2 |

It is possible to add or remove translations along with the actions to edit the property.

| Edit<br>This of | Dynamic Pr<br>dialog helps you | o <b>perty</b><br>i to modi <sup>s</sup> | fy the dynamic prope | erty defined in your interest g |
|-----------------|--------------------------------|------------------------------------------|----------------------|---------------------------------|
| 1. Specify l    | anguage and                    | descript                                 | tion for the proper  | ·ty                             |
| Bulgarian       |                                |                                          | 💌 каталог            | Add Descriptio                  |
| 2. List of d    | escriptions pe                 | r langua                                 | age                  |                                 |
| Language        | Translation                    |                                          |                      |                                 |
| da              | Sortsliste                     | Ŵ                                        |                      |                                 |
| mt              | katalgu                        | Ŵ                                        |                      |                                 |
| it              | catalogo                       | 前                                        |                      |                                 |
| en              | catalogue                      | Â                                        |                      |                                 |

Add a new translation

### **Notification status**

Interest Group Leaders can set up the global notification status for their users and profiles. To check or edit the members' notification profiles, and to define new profiles, use the option 'Others' notification status'.

To define a notification status:

From the root of the Interest Group, for the whole group From the root of the Library or Newsgroups, for the whole Library or Newsgroups From the main page of the space, for a single space

ADMINISTRATION> Notification status

Selecting this command, displays a list of the notification profiles already created.

| Library<br>View Other<br>In the curre | rs' Notification Statu<br>Int location the following u | <b>s on Library</b><br>Isers have set its notification status. |                                                      |
|---------------------------------------|--------------------------------------------------------|----------------------------------------------------------------|------------------------------------------------------|
|                                       |                                                        |                                                                | Close                                                |
| Note that onl                         | ly SUBSCRIBED and UNSU                                 | JBSCRIBED status are displayed. Users an                       | nd profiles with the INHERITED status are not shown. |
|                                       |                                                        |                                                                | Define Notification Status                           |
| Type 🔝                                | Name 🔲                                                 | Notification Status 🔲                                          | Actions                                              |
| User                                  | beaurpi                                                | Unsubscribed                                                   | 87                                                   |
| User                                  | AstroLead                                              | Subscribed                                                     | 8                                                    |
|                                       |                                                        |                                                                | Page 1 of 1 🚺 🛋 1 🕨 💌                                |

The notification profiles set on the Library

### Define a new notification status

This allows Leaders to associate a notification status to specific users or access profiles.

*Providing the access profile 'Contributor' with status 'unsubscribed', for example, results in no Contributor receiving any notification.* However, the 'Contributors' who wish to receive notifications anyway can override this status by individually subscribing to notifications as 'Users'.

To add users or profiles to a notification list:

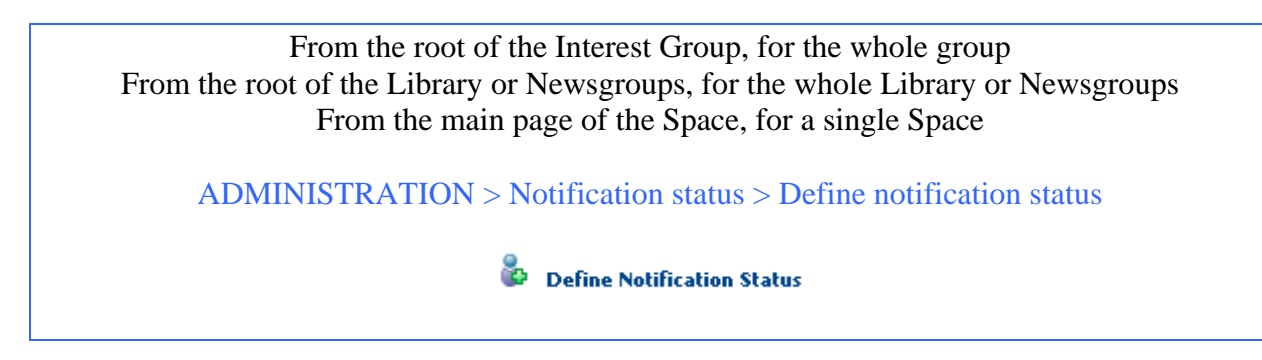
| Select the user/profile and assign it a Notification Status |                                        |                     |   |  |  |  |
|-------------------------------------------------------------|----------------------------------------|---------------------|---|--|--|--|
| Profile<br>Results                                          | e 💌 contrib<br>for 'contrib' in 'Profi | le'. Clear Results  |   |  |  |  |
| Contri                                                      | butor                                  |                     |   |  |  |  |
| Select N                                                    | lotification Status                    |                     |   |  |  |  |
| <u>Subsc</u><br>Unsub                                       | Subscribed Onsubscribed                |                     |   |  |  |  |
| Add to                                                      | o List                                 |                     |   |  |  |  |
| Туре                                                        | Username                               | Notification Status |   |  |  |  |
| Profile                                                     | DynPro2                                | Unsubscribed        | Î |  |  |  |
| Profile                                                     | Author                                 | Subscribed          | Î |  |  |  |
| User                                                        | AstroAccess@circa                      | Subscribed          | Ŵ |  |  |  |
| Profile                                                     | Contributor                            | Unsubscribed        | Î |  |  |  |

Contributors will not receive any notifications

## Remove a notification status

Use the '**Define notification status**' procedure to delete a status using the trash can icon beside the type of status to be removed.

#### Modify notification status

To change a notification status:

From the root of the Interest Group, for the whole group From the root of the Library or Newsgroups, for the whole Library or Newsgroups From the main page of the Space, for a single Space

ADMINISTRATION > Notification status > action 'Edit status'

8

Three options are proposed:

| Library                                                                                   |                                               |
|-------------------------------------------------------------------------------------------|-----------------------------------------------|
| Change Others' Notification Status o<br>Edit the notification status of the selected user | n Library<br>/profile on the current location |
|                                                                                           | Ok<br>Cancel                                  |
| Edit the notification status of user <i>'beaurpi'</i>                                     | Unsubscribed 💌                                |
|                                                                                           | Subscribed                                    |
|                                                                                           | Unsubscribed                                  |

'Inherited' means users keep the status from one level above (default assigned for the whole group)

The default notification for the Interest Group level is Unsubscribed

## Manage paste Notifications

Allows administrators to select whether to notify users when documents are pasted in a space

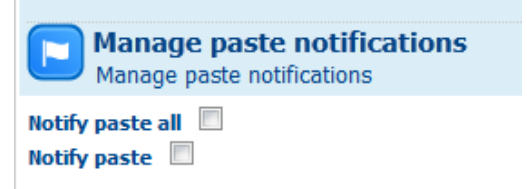

## Public saved searches for interest group

Lists any saved searches for the IG

## Manage look and feel

The look and feel of the Library, Newsgroups and Information Services can be customised to make it easier to find favourite actions, group Library spaces on the same page, or reach posts in a few steps through the Administration console > Navigation preferences

Manage look and feel: Navigation Preferences Custom Logo

# From the IG main menu: ADMINISTRATION > Navigation Preferences From any Administration page: Go to the Interest Group administration page > Navigation Preferences

On the main page of 'Navigation Preferences', there are options for modifying preferences for the different services:

| Manage N<br>This page he |                                           |                |            |       |
|--------------------------|-------------------------------------------|----------------|------------|-------|
| Navigation lists a       | valiable for customization                |                |            |       |
| Service 🚽                | Type 🗆                                    | Inherited from | Actions    | Close |
| Information Service      | e Contents (urls and documents)           | /CircaBC       | ii)        |       |
| Information Service      | e Containers (spaces and dossiers)        | /CircaBC       | - <b>-</b> |       |
| Library Service          | Containers (spaces and dossiers)          | /CircaBC       | <b>B</b>   |       |
| Library Service          | Contents (urls and documents)             | Current Node   | 🔊 🗸        |       |
| Library Service          | Discussions (topics on spaces or contents | ) /CircaBC     | -=>        |       |
| Newsgroup Service        | Forums                                    | /CircaBC       | =i)        |       |
| Newsgroup Service        | e Topics                                  | /CircaBC       | <b>a</b> / |       |

The customised items are displayed with the 🧖 icon.

| Library Service | Contents (urls and documents)              | /CircaBC     | -37         |
|-----------------|--------------------------------------------|--------------|-------------|
| Library Service | Discussions (topics on spaces or contents) | /CircaBC     | == <u>)</u> |
| Library Service | Containers (spaces and dossiers)           | Current Node | 💷 🖧         |

The look of Containers (spaces) is customised

## Library interface preferences

| Library<br>Library<br>The Library is the space where conte                         | <b>nts</b> are stored, managed          | l and shared.             |                           |                                |
|------------------------------------------------------------------------------------|-----------------------------------------|---------------------------|---------------------------|--------------------------------|
| The Library is the space where contents are                                        | stored, managed and sh                  | ared.                     |                           | 29 folders and 1 files 4 space |
| Library Bulk Operations                                                            |                                         |                           |                           | _                              |
| ▼ Spaces                                                                           |                                         |                           |                           |                                |
| Title 🗸                                                                            | Mod                                     | ified Date 🕳              |                           | Actions                        |
| Accessible                                                                         | Specify o                               | ptional colu              | imns 1                    |                                |
| Administer                                                                         | <u> </u>                                |                           | -                         |                                |
| CIRCABC - user manuals                                                             | 10 Ja                                   | nuary 2013 10:43          |                           |                                |
| CIRCABC movies                                                                     | 18 M                                    | 18 March 2009 14:51       |                           | specify actions                |
| direct-try                                                                         | 25 A                                    | 25 August 2009 08:34      |                           |                                |
| SEMPL H4                                                                           | 25 N                                    | 25 November 2009 13:53    |                           |                                |
| essaipermissions                                                                   | 9 Ma                                    | 9 March 2010 08:35        |                           |                                |
| for testing purpose                                                                | 28 M                                    | 28 May 2010 11:24         |                           |                                |
| GC-SANCO                                                                           | 7 De                                    | 7 December 2009 08:29     |                           |                                |
| GF-Estat                                                                           | 4 De                                    | 4 December 2009 08:10     |                           |                                |
|                                                                                    |                                         |                           |                           | 3<br>Page 1 of 3 🛯 🕄 1 2 3 🕨 🕨 |
|                                                                                    |                                         |                           |                           | Row to display                 |
| ▼ Content                                                                          |                                         |                           |                           |                                |
| Title 🔻                                                                            | Size Modified Aut                       | thor <mark>Uersion</mark> | Created Date              | e Status Actions 2             |
| Assessment, monitoring and reporting<br>under Article 17 of the Habitats Directive | 841 10 January Car<br>38 2013 10:58 Ron | los 1.0<br>não            | 10 February<br>2010 14:27 |                                |
|                                                                                    |                                         |                           |                           | 3 Page 1 of 1 📧 1 🕨 🕨          |

#### Customise the display of Spaces and Dossiers

Edit the Library Service – Containers (spaces and dossiers) to customise the display the Library's page:

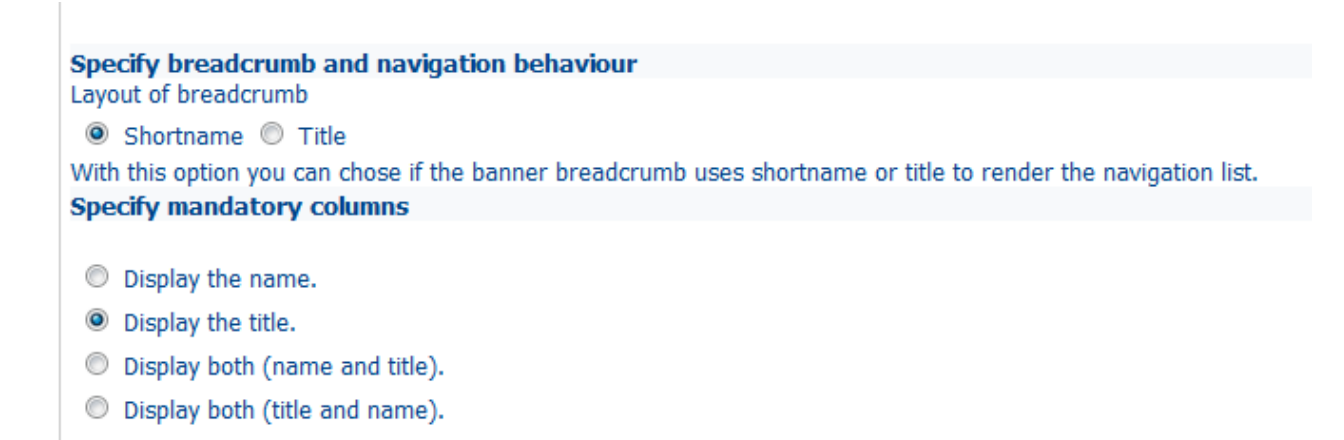

What is the difference between displaying name or title? The name is the file name. The title is either generated by the tool (e.g. Microsoft Word), or taken from the document metadata.

Additional properties can be displayed on the main page of the space, such as the number of documents contained in the space, the path from the root of the Library...

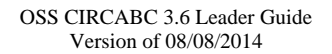

| Description<br>Creator<br>Created Date<br>Modifier<br>Expiration Date<br>Path<br>Size | < | <b>1</b> | Modified Date<br>Documents |  |
|---------------------------------------------------------------------------------------|---|----------|----------------------------|--|
|---------------------------------------------------------------------------------------|---|----------|----------------------------|--|

Select a property and press the green-labelled arrow

The selected properties are added into the right-hand column. Change the order by using the up or down arrows. The 'Reject' icon (🍊) will remove the selection.

| <b>Library</b><br>The Library is the space where <b>contents</b> are stored, managed and shared. |                        |             |  |  |  |
|--------------------------------------------------------------------------------------------------|------------------------|-------------|--|--|--|
| V Spaces                                                                                         |                        |             |  |  |  |
| Title 🔻                                                                                          | Modified Date 🔲        | Documents 🔲 |  |  |  |
| Consultation Labour Law                                                                          | 25 October 2007 11:05  | 6           |  |  |  |
| Extonly                                                                                          | 16 February 2010 08:31 | 1           |  |  |  |
| Display by title, modification date and number of items per space                                |                        |             |  |  |  |

In the same way, you can display your favourite actions, change the number of spaces displayed per page, etc.

| Specify actions                                                                                                    |                                                                |
|----------------------------------------------------------------------------------------------------|----------------------------------------------------------------|
| I The action "View D                                                                                                  | Petails" will be displayed by default                          |
| Edit Properties<br>Cut<br>Take Ownership<br>My Notification Status<br>History<br>View Discussions<br>Start Discussion | Email me this dossier<br>Delete<br>Copy<br>Manage shared space |
| Specify other options                                                                                                 |                                                                |
| Initial Sorting column:                                                                                               | <first column=""> 💌</first>                                    |
| Initial Sort descending:                                                                                              |                                                                |
| Row to display:                                                                                                    | 30 💌                                                           |

Changes can be cancelled by using the links 'revert changes', 'load default values' or icon 'Reject'.

#### **Contents display preferences**

Proceed in the same manner to display a set of properties and actions on the 'contents' pane of any parent space. The number of contents shown per page can also be configured.

#### **Discussion display preferences**

To view, at a glance, how many replies a post received or if it was approved, set this in navigation preferences for discussions attached to a content of the Library.

#### Other navigation options

Navigation inside forums or topics can be customised using the 'Newsgroup service'. The page for managing the Information service can also be adapted to your preferences.

## Logos

Logos can be added to 'brand' the Interest Group and to distinguish between the different services.

To manage logos:

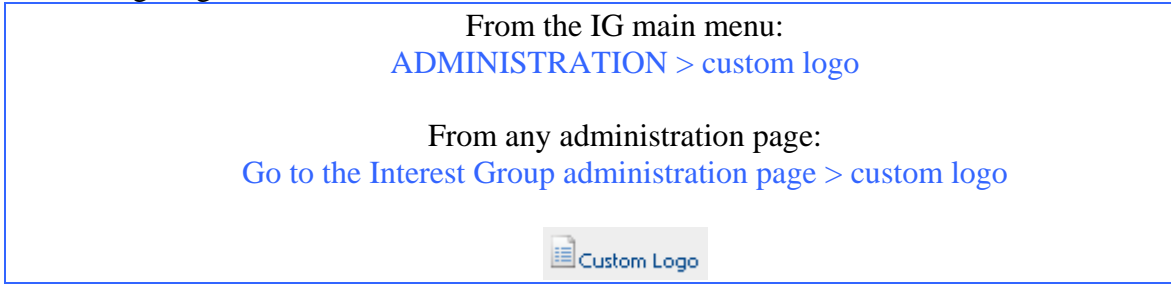

Managing logos is done in three major steps:

- ✓ Upload logos
- ✓ Configure the logo display (picture size, location...)
- ✓ Make the logo visible on the different pages

Different logos can be used for each service of the Interest Group.

## Upload a logo

Upload a logo from a computer or from the Interest Group Library.

It will be stored in the 'list of available logos'. The logo can be made the default one for the whole group.

| List of available logos. |                  |                |            |
|--------------------------|------------------|----------------|------------|
| Preview                  | Name             | Inherited from | Actions    |
|                          | circabc_logo.gif | /CircaBC       | <b>[</b> ] |
|                          |                  |                |            |

To set the logo as by-default, press on icon 🕌

## Configure and place the logo

Customize the display of the logo for:

- $\checkmark$  the group homepage
- $\checkmark$  the various services

#### Apply specific settings for Interest Groups Services

| Service     | Override | Display  | Logo                                    |   |
|-------------|----------|----------|-----------------------------------------|---|
| Information | false    | ✓        | ig_logo.gif                             | ۷ |
| Newsgroups  | true     |          | circabc_logo.gif                        | * |
| Library     | true     | ✓        | circabc_logo.gif                        | * |
| Members     | false    |          | 280px-Shinkansen_S500_1069309751024.jpg | * |
| Surveys     | false    |          | 280px-Shinkansen_S500_1069309751024.jpg | ۷ |
| Events      | true     | <b>~</b> | 280px-Shinkansen_S500_1069309751024.jpg | ۷ |

'Override' displays the selected logo in place of the default logos

# **About Search**

## Which kind of search?

The search engine explores the metadata and content.to facilitate finding spaces, contents or posts from anywhere in the Interest Group.

For additional information regarding the Search functionality, refer to 'About searching' in the OSS CIRCABC User Guide.

## General search

A **general search** allows you to ask for text to be retrieved from the name, title and/or content of any space or document. The general search enables you to perform the most frequent queries.

## Advanced search

Use the **Advanced search** to execute finer searches built on queries involving dates, time spans, specific file formats ... You can also use it in order to search in specific sub-spaces.

## Save and re-use queries

General and advanced queries can be saved in CIRACBC for future use For more information refer to the 'How to save and re-use searches' section of the OSS CIRCABC User Guide. OSS CIRCABC 3.6 Leader Guide Version of 08/08/2014

# Need further support?

## FAQ's, Guides, Tutorials and Training Materials

Additional resources are available on the public Interest Group ' CIRCABC – Information Hub' (under Category 'DIGIT'):

## CIRCABC FAQs

https://circabc.europa.eu/webdav/CircaBC/Informatics/Infohub/Information/en/index.html

#### OSS CIRCABC USER Guide (PDF) & LEADER Guide (PDF)

https://circabc.europa.eu/w/browse/5b627009-61e7-4d9e-8c8a-689a33ac8955

# Training (PPT) – Step 1 Manage your documents / Step 2 Manage your Interest Group

https://circabc.europa.eu/w/browse/1cc24c94-c571-4191-b414-8bdf766151ec

If links in this document do not work in your browser or take you to the CIRCABC main page, please copy and paste them into the URL bar of your browser.

To browse to **CIRCABC** – **Information hub** step by step:

From the entry page https://circabc.europa.eu follow

Browse Categories > DIGIT (under European Commission) > CIRCABC – Information hub

## Contact DIGIT CIRCABC OSS

Contact <u>*DIGIT-CIRCABC-OSS*</u> (DIGIT-CIRCABC-OSS@ec.europa.eu). Please include the following information:

> Name E-Mail Organisation Telephone number Description

In addition please provide information to facilitate troubleshooting such as: Name of the CIRCABC Category and Interest Group The CIRCABC Service that is affected Attach a screenshot of the error message received Any other relevant information regarding the problem

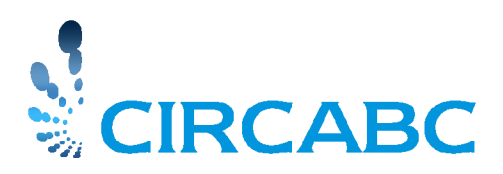